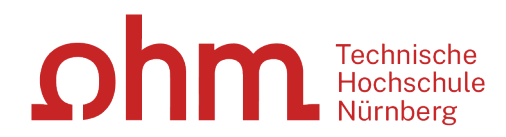

# Einführung in Literaturrecherche und Zotero

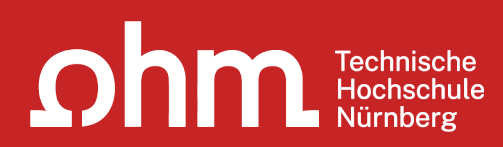

# Themen

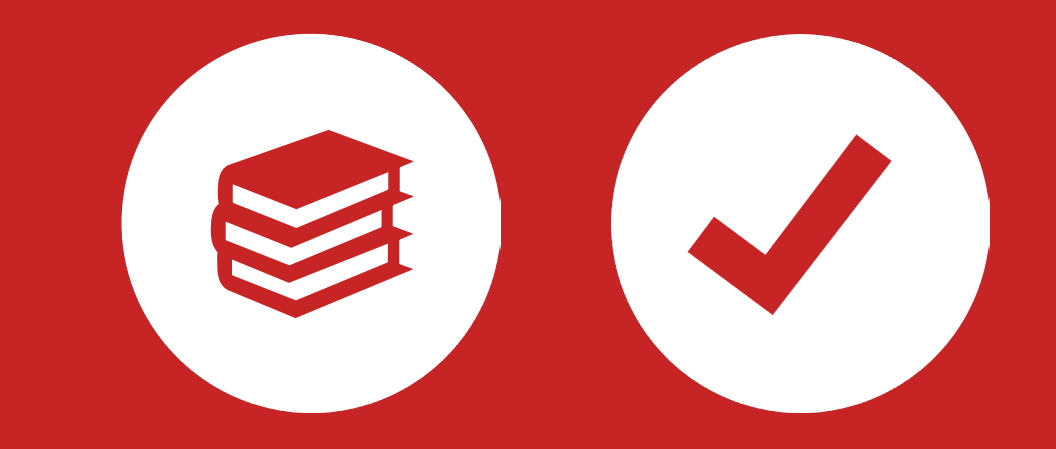

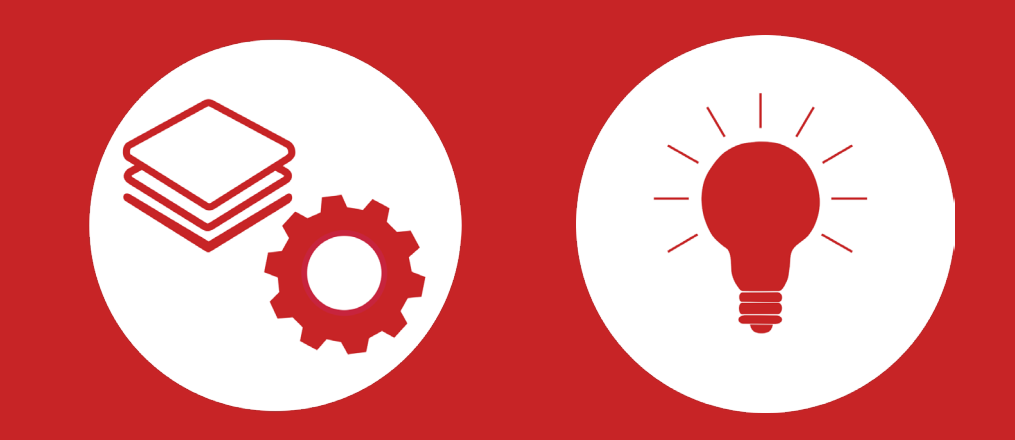

# **OPAC, Fernleihe und Datenbanken**

# Wie kann ich Datenbanken und E-Books von zu Hause aus nutzen?

#### • EZProxy (Alternative zu VPN)

- Keine zusätzliche Software nötig
  - → Authentifizierung über Login mit der my.ohm-Kennung (VirtuOhm-Kennung)
- Fast alle Medien sind mittlerweile über EZProxy zugänglich
- Global Protect über VPN
  - Nutzbar, wenn Medium nicht über EZ-Proxy abrufbar ist
  - Erst Verbindungsaufbau zu Global Protect, dann Browser (Firefox, Chrome, ...) öffnen
  - Sonst keine Weiterleitung zu den E-Books oder den lizenzierten Volltexten in den Literaturdatenbanken.

#### Wichtig: Links auf der Webseite der Bibliothek oder im OPAC nutzen

## Was finde ich im OPAC?

- Den gesamten Bestand der Hochschulbibliothek
- Recherchierbar sind:
  - Bücher, E-Books
  - Zeitschriften/Zeitungen (print, elektronisch)
  - CDs/DVDs, CD-ROMs, BluRays
- Artikel und Aufsätze sind nicht über den OPAC recherchierbar!

#### Zusatzfunktionen:

- Eigenes Benutzerkonto
- Verlängerung Leihfristen
- Vormerken
- Fernleihe

Nutzernummer: Rückseite der OhmCard direkt über dem Barcode

Passwort: Erste vier Ziffern Ihres Geburtstages Bsp.: Geburtstag 17.03.1999 Passwort: 1703

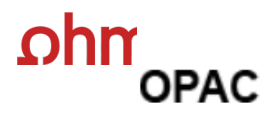

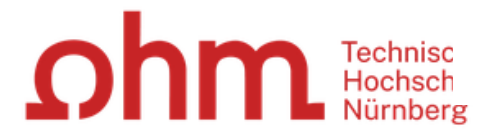

Home Aktuelles Hilfe Auskunft Sprachauswahl: deutsch -

| Suche 🔽 Merkliste Meine Daten 👻 Weitere Angebote                                                                                              | Anmelden                                                          |                                                                                                    |
|----------------------------------------------------------------------------------------------------|-------------------------------------------------------------------|----------------------------------------------------------------------------------------------------|
| Suche in THB Nürnberg<br>Sucheingabe                                                                                                    | es Autors +<br>iges Titelwort reichen<br>konkretes Buch zu finden | Zu viele Treffer?                                                                                                    |
| Stadt entwerfen Schenk                                                                                                    | Suchen Erweiterte Suche                                           | In der einfachen Suche werden<br>teilweise auch<br>Inhaltsverzeichnisse und<br>Inhaltsbeschreibungen<br>durchsucht. Wenn Sie gezielt                                                          |
| genaue Suche () auch ähnliche Begriffe finden      Aktuelle Zweigstelle      Bibliothek      Jahr von      Jahr bis      Suche in Z      allo | Zweigstelle                                                       | nach einem Ihnen bekannten<br>Buchtitel suchen und zuviele<br>Treffer erhalten, empfiehlt sich die<br>Nutzung der "erweiterten Suche"<br>(Suchkategorie "Titelwörter" oder<br>"Titel exakt"). |
| Dokumenttyp<br>alle v                                                                                                    | ·                                                                 | Hotline: 0911/5880-4000<br>Bei Fragen zur Literatursuche hilft<br>Ihnen unser Info-Team, Rufen Sie                                                                                            |
| Datenbank-Auswahl                                                                                                    |                                                                   | uns während der <u>Öffnungszeiten</u><br>an oder schreiben Sie eine Mail<br>an bibliothek@th-nuemberg de                                                                                      |

|     | Suche 🔫 Merkliste | Meine Daten 🛛 🔫 | Weitere Angebote                      | Anmelden                |
|-----|-------------------|-----------------|---------------------------------------|-------------------------|
| Ωhr |                   | Suche r         | nach: Stadt entwerfen Schenk          | Suchen Erweiterte Suche |
|     |                   |                 | 💿 Neue Suche i 🔘 Treffer einschränken |                         |

#### Ihre Suchanfrage: Alle Felder = Stadt entwerfen Schenk

| Eingrenzen der<br>Treffermenge möglich                                                                                                    | Speichern of Suchdienst einrichten of Permalink<br>ehr (514) Verbundkatalog/Fernleihe (8)                                                                                                    |                                                                                                    |
|----------------------------------------------------------------------------------------------------|----------------------------------------------------------------------------------------------------|----------------------------------------------------------------------------------------------------|
| Treffer eingrenzen                                                                                                    | Treffer THB Nürnberg (3)                                                                                                    | Datenbankbereich                                                                                                    |
| <ul> <li>▼ Fach         <u>Architektur</u> (3)         <u>Geographie</u> (3)         <u>Kunstgeschichte</u> (2)         </li> </ul>                                                              | Titel auswählen:       Speichern in:       Sortieren nach:       max. Trefferanzahl         alle       keine       Temporäre Merkliste       Speichern       Relevanz       Sortieren       10 < Anzeigen                                                                                                    | Datenbank-Auswahl ändern<br>ändern                                                                                                    |
| <ul> <li>Jahr/Zeitraum</li> <li>2013 (1)</li> <li>2018 (2)</li> <li>Schlagwort</li> <li>Bauentwurf (3)</li> <li>Deutschland (3)</li> <li>Europa (3)</li> <li>Geschichte 1956-2012 (3)</li> </ul> | <ul> <li>Stadt entwerfen : Grundlagen, Prinzipien, Projekte</li> <li>Schenk, Leonhard 2012</li> <li>O5/ZH 9500 \$324+1<br/>ausleihbar</li> <li>weitere Exemplare v</li> <li>Weitere Exemplare v</li> <li>Stadt entwerfen : Grundlagen, Prinzipien, Projekte</li> <li>Unterschiedliche Icons für<br/>verschiedene</li> <li>Medienformen</li> <li>Stadt entwerfen : Grundlagen, Prinzipien, Projekte</li> <li>Schenk, Leonhard 2018 © 2018</li> <li>volltext</li> </ul> | Hotline: 0911/5880-4000<br>Bei Fragen zur Literatursuche hilft<br>Ihnen unser Info-Team. Rufen Sie<br>uns während der <u>Öffnungszeiten</u><br>an oder schreiben Sie eine Mail<br>an <u>bibliothek@th-nuernberg.de</u> |
| Geschichte 1956-2017 (3)<br>Mehr anzeigen<br>▼ Medientyp<br>(mit) Illustration (3)<br>Monografie (3)<br>Band (2)<br>Print (2)<br>Begrenzte Elektronis (1)<br>Mehr anzeigen                       | 3       Stadt entwerfen : Grundlagen, Prinzipien, Projekte         Schenk, Leonhard [2018] © 2018       05/ZH 9300 S324(2)+2         ausleihbar       > weitere Exemplare vorhanden                                                                                                    | Ihre IP-Adresse<br>Ihre IP-Adresse 141. <sup>7</sup><br>gehört zum Netz der Technischen<br>Hochschule Nürnberg. Sie können<br>auf lizenzierte E-Books,<br>E-Journals und Volltexte<br>zugreifen.                       |

| Suche 🛛 🕶 Merkliste 🛛 Meine Daten 🗦 🕶 Weitere Angebote                | Anmelden                                                                                                |
|-----------------------------------------------------------------------|----------------------------------------------------------------------------------------------------|
| Suche nach: Stadt entwerfen Schenk                                    | Suchen Enweiterte Suche                                                                                 |
| Zurück zur Trefferliste                                               |                                                                                                    |
| 🖶 Drucken 🖂 Versenden 📲 Speichern 🕜 Suchdienst einrichten 🔗 Permalink |                                                                                                    |
| THB Nürnberg (3/3)                                                    | <u> ≪</u>                                                                                               |
| Speichern in:<br>Temporäre Merkliste v Speichern                      | Bei Fragen zur Literatursuche hil<br>Ihnen unser Info-Team. Rufen Sie<br>uns während der Öffnungszeiten |

Stichwort

#### Stadt entwerfen : Grundlagen, Prinzipien, Projekte

Verfasser: Schenk, Leonhard Ausgabe: Zweite, aktualisierte und erweiterte Auflage Erscheinungsort: Basel Verlag: Birkhäuser Erscheinungsjahr: [2018] Umfang: 355 Seiten ISBN: 9783035617474 (), 9783035616002 (), 3035617473 () Schlagwort: Deutschland / Europa / Städtebau / Stadtplanung / Projekt / Bauentwurf / Geschichte 1956-2017 Schlagwort: Deutschland / Europa / Bauentwurf / Projekt, Stadtplanung Städtebau / Geschichte 1956-2012 Inhalts-verzeichnis

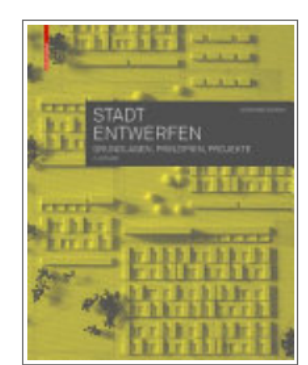

uns während der Öffnungszeiten an oder schreiben Sie eine Mail an bibliothek@th-nuernberg.de

#### Ihre IP-Adresse

Ihre IP-Adresse 141 gehört zum Netz der Technischen Hochschule Nürnberg. Sie können auf lizenzierte E-Books, E-Journals und Volltexte zugreifen.

#### Schlagwort

#### bibtip Andere Personen fanden auch interessant

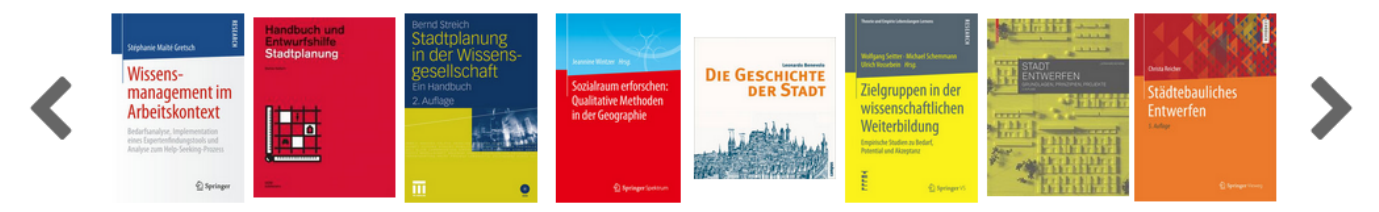

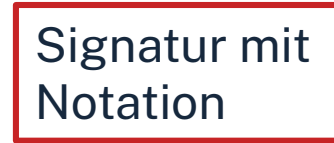

| Exemplare Vormerkung/Fernleihe |  | mehr zum Titel        |                                     |                                   |                                     |
|--------------------------------|--|-----------------------|-------------------------------------|-----------------------------------|-------------------------------------|
| Mediennummer Leihstatus        |  | Signatur<br>Wegweiser | Zweigstelle / Abteilung<br>Standort |                                   |                                     |
| 056004313739 ausleihbar        |  | ausleihbar            |                                     | 05/ZH 9300 S324(2)+1<br>Wegweiser | Bibliothek / EG<br>Lehrbuchsammlung |

### Die Signatur- eine willkürliche Zahlen- und Buchstabenfolge?

#### Standortnachweis in der Bibliothek Beispiel:

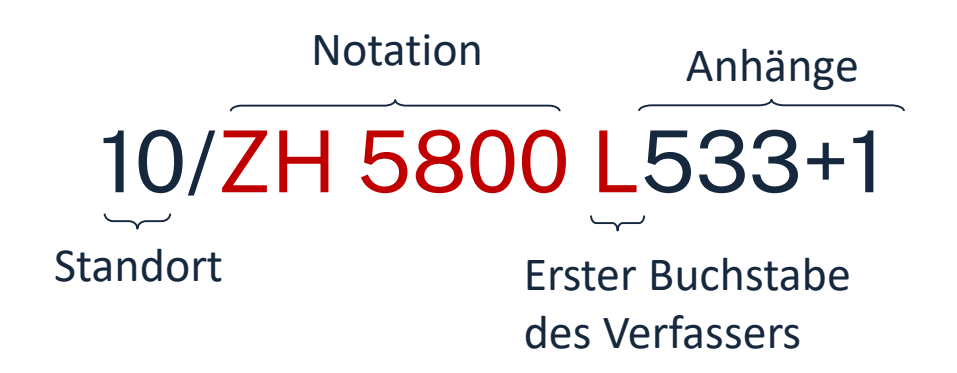

#### Standorte:

| 05 | Lehrbuchsammlung Erdgeschoss    |
|----|---------------------------------|
| 07 | Aktuelle Zeitschriften (KL.012) |
| 10 | Freihandbestand 1.OG (S-Z)      |
| 20 | Freihandbestand 2.OG (Q,R)      |
| 30 | Freihandbestand 3.OG(A-P)       |
|    |                                 |

Die Bücher in der Bibliothek sind erst nach allgemeinen, dann immer konkreteren Themenbereichen sortiert; die Bücher zu einem Schlagwort und alle Bände einer Serie stehen im Regal daher nebeneinander!

## Übung - OPAC

Recherchieren Sie im **OPAC** der Bibliothek nach dem Buch *"Wachsende Architektur : Einführung in die Baubotanik"* von Ferdinand Ludwig.

- In welcher Form besitzt die Bibliothek das Buch?
- In welchem Jahr ist das Buch erschienen?
- In welchem Stockwerk finden Sie das Buch?
- Sind Exemplare ausgeliehen? Wenn ja können Sie das Buch vormerken?

## Fernleihe

- Fernleihe ist die Lieferung von Literatur aus einer anderen Bibliothek
- Bestellung aus dem Gesamtbestand des Bayerischen Bibliotheksverbundes
- Fernleihe von Büchern ist kostenlos
- Kopien von Aufsätzen kosten gedruckt 1,50 €, PDFs sind kostenlos
- Eine Fernleihe ist nicht möglich, wenn der gewünschte Titel an einer <u>Nürnberger Bibliothek</u> vorhanden ist.
- Die Lieferfrist schwankt stark, mit rund 2 Wochen muss gerechnet werden.

#### Die Fernleihe ist nur nach der Benutzeranmeldung verfügbar!

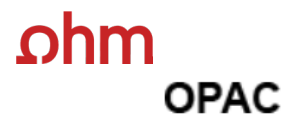

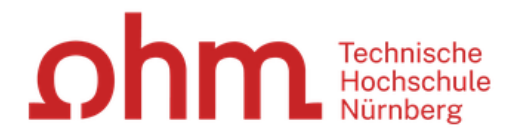

#### Home Aktuelles Hilfe Auskunft Sprachauswahl: deutsch 🕶

| Suche 🛛 🕶 Merkliste 🛛 Meine Daten 🖉 🕶                                                                                                 | Weitere Angebote              | Anmelden                |                                                                                                    |
|----------------------------------------------------------------------------------------------------|-------------------------------|-------------------------|----------------------------------------------------------------------------------------------------|
|                                                                                                    |                               |                         |                                                                                                    |
| Suche in THB Nürnberg                                                                                                    |                               |                         |                                                                                                    |
| Sucheingabe                                                                                                    |                               |                         | Zu viele Treffer?                                                                                                    |
| kollektive Wohnform                                                                                                    |                               | Suchen Erweiterte Suche | In der einfachen Suche werden<br>teilweise auch<br>Inhaltsverzeichnisse und<br>Inhaltsbeschreibungen                                                                                            |
| ✓ Suche eingrenzen                                                                                                    |                               |                         | durchsucht. Wenn Sie gezielt                                                                                                    |
| <ul> <li>genaue Suche o auch ähnliche Begriff</li> <li>Aktuelle Zweigstelle</li> <li>Bibliothek</li> <li>Jahr von Jahr bis</li> </ul> | e finden<br>✓<br>Suche in Zwe | igstelle                | Buchtitel suchen und zuviele<br>Treffer erhalten, empfiehlt sich<br>die Nutzung der "erweiterten<br>Suche" (Suchkategorie<br>"Titelwörter" oder "Titel exakt").                                 |
|                                                                                                    | alle                          | ~                       |                                                                                                    |
| Dokumenttyp                                                                                                    | ×                             |                         | Hotline: 0911/5880-4000                                                                                                    |
| <ul> <li>Sucheinstellungen</li> <li>Datenbank-Auswahl</li> </ul>                                                                      |                               |                         | Bei Fragen zur Literatursuche<br>hilft Ihnen unser Info-Team.<br>Rufen Sie uns während der<br><u>Öffnungszeiten</u> an oder schreiben<br>Sie eine Mail an <u>bibliothek@th-</u><br>nuernberg.de |

| Suche 🔻 Merkliste Meine                                                                                                    | e Daten 🛛 👻 Weitere Angebote                                                                                    | Anmelden                                                                                                    |
|----------------------------------------------------------------------------------------------------|----------------------------------------------------------------------------------------------------|----------------------------------------------------------------------------------------------------|
|                                                                                                    | Suche nach: kollektive Wohnform                                                                                 | Suchen <u>Erweiterte Suche</u>                                                                                                    |
|                                                                                                    | Neue Suche O Treffer einschr                                                                                    | änken                                                                                                    |
| Ihre Suchanfrage: Alle Felder = Drucken 🖂 Versenden 🚆 THB Nürnberg (30)                                                                                                    | kollektive Wohnform<br>Speichern of Suchdienst einrichten of Permalink<br>Verbundkatalog/Fernleihe (167)        | Tabwechsel vom Bestand der <b>THB Nürnberg</b><br>zu <b>Verbundkatalog/Fernleihe</b> um alle Titel<br>des Bayerischen Bibliotheksverbundes zu<br>durchsuchen. |
| Treffer eingrenzen                                                                                                    | Treffer Bayerischer Verbundkatalog (167)                                                                        | « 1 <u>2</u> <u>3</u> <u>4</u> <u>5</u> <u>6</u> <u>7</u> <u>8</u> <u>9</u> <u>»</u> Datenbankbereich                                                         |
| ▼ Fach<br><u>Soziologie</u> (78)<br><u>Architektur</u> (65)<br>keine Angabe (33)                                                                                                    | Titel auswählen:Speichern in:SortiereallekeineTemporäre MerklisteSpeichernRelevant                              | n nach: max. Trefferanzahl<br>nz v Sortieren 10 v Anzeigen<br>Datenbank-Auswahl ändern<br><u>ändern</u>                                                       |
| <u>Wirtschaftswissensch</u> (21)<br><u>Geographie</u> (18)<br><u>Mehr anzeigen</u>                                                                                                    | 1 Modell Nachbarschaften : vom Einfamilienhaus<br>Aydt, Ralf [2023]                                             | zur sozial-ökologischen Siedlung - eine Utopie? Hotline: 0911/5880-4000<br>Bei Fragen zur Literatursuche                                                      |
| <ul> <li>✓ Schlagwort         Kollektive Wohnform (152)         Wohnungsbau <rswk-swf> (51)         Hochschulschrift (29)         Wohnen <rswk-swf> (29)         Aufsatzsammlung (24)         </rswk-swf></rswk-swf></li> </ul> | 2 Nachhaltige Lebensführung : Praktiken und Tra<br>Wohnprojekte<br>Görgen, Benjamin 2021<br>übergeordnete Titel | hilft Ihnen unser Info-Team.<br>Rufen Sie uns während der<br><u>Öffnungszeiten</u> an oder schreibe<br>Sie eine Mail an <u>bibliothek@th-nuernberg.de</u>     |
| Mehr anzeigen ✓ Jahr/Zeitraum <=1990 (17) 1001 2002 (21)                                                                                                    | □ 3                                                                                                    | tiven Bedeutung von Gemeinschaftlichem Wohnen<br>Ihre IP-Adresse<br>Ihre IP-Adresse 141.                                                                      |
| <u>2003 - 2011</u> (25)<br>>=2012 (100)                                                                                                    | <u>übergeordnete Titel</u>                                                                                      | gehört zum Netz der Technische<br>Hochschule Nürnberg. Sie<br>können auf lizenzierte E-Books                                                                  |
| <ul> <li>▼ Dokumenttyp</li> <li><u>Text</u> (166)</li> <li><u>Band</u> (129)</li> <li>Buch (122)</li> </ul>                                                                                                    | Gemeinschaftliches Wohnen und selbstorganis Holm, Andrej 2021                                                   | iertes Bauen<br>E-Journals und Volltexte<br>zugreifen.                                                                                                    |

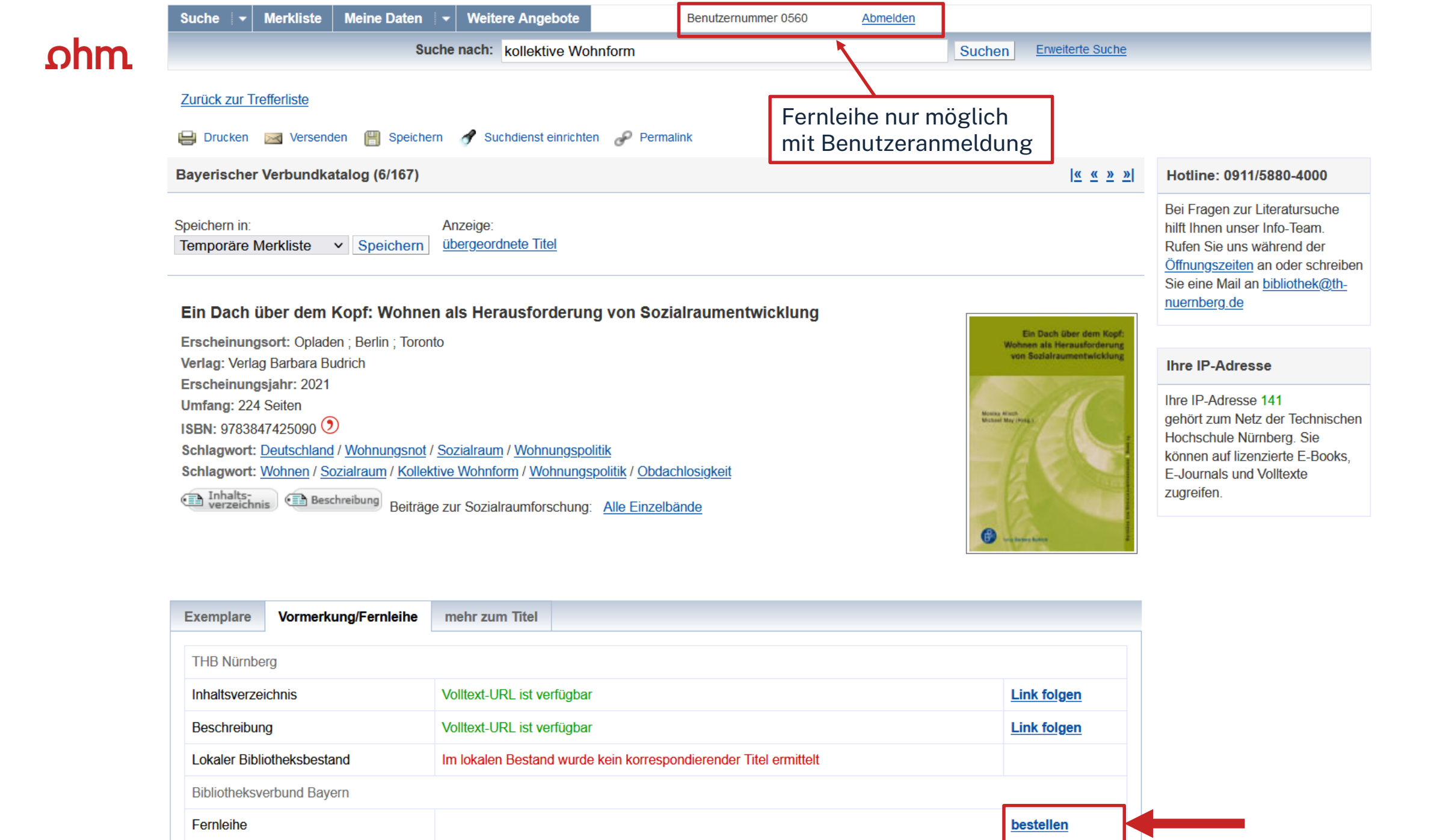

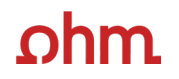

#### Fernleihbestellung (Buch u. a.)

#### Angaben zu Bestellerin / Besteller

Bibliothek: Technische Hochschule Nürnberg Georg Simon Ohm, Bibliothek Benutzernummer: 056000

#### Angaben zur Lieferung

Lieferform und Zahlungsart: Ausleihe / Selbstabholung bei angegebener Bibliothek
• Die Ausleihe ist kostenlos.

#### Ausgabeort (Pflichtfeld):

Bibliothek

Eine Lieferung ist nicht mehr gewünscht nach dem:

TT.MM.JJJJ

Die Erledigungsfrist muss mindestens 14 Tage in der Zukunft liegen. Eine Fristangabe bewirkt jedoch keine schnellere Lieferung.

#### Angaben zum Titel

#### Angaben zum Buch:

Buchtitel: ¬Ein¬ Dach über dem Kopf: Wohnen als Herausforderung von Sozialraumentwicklung Reihentitel: Beiträge zur Sozialraumforschung ; Band 24 Autor / Hrsg.: Alisch, Monika ¬[Herausgeber]¬ Verlag: Verlag Barbara Budrich Erscheinungsort: Opladen ; Berlin ; Toronto Erscheinungsjahr: 2021 Umfangsangabe: 224 Seiten Fußnote: Literaturangaben ISBN: 978-3-8474-2509-0 () Ausgabe:

 auch andere Auflage erwünscht

 Bemerkung:

 max. 500 Zeichen

 Absenden der Bestellung ihr und des Kopienbestellformulars

 Fernleihbestellung abschicken

 Kopie aus diesem Buch bestellen

Bestellung überprüfen und anschließend abschicken.

Abgeschlossene Fernleihbestellungen können im OPAC-Benutzerkonto unter Bestellungen eingesehen werden.

Sobald die Fernleihe abholbereit ist, werden Sie per Mail benachrichtigt.

v

## Übung Fernleihe

Recherchieren Sie im Fernleihkatalog nach dem Buch **"Einfach anders wohnen** 66 Raumwunder für ein entspanntes Zuhause, lebendige Nachbarschaft und grüne Städte" von Daniel Fuhrhop.

- Nennen Sie eines der zum Werk gehörenden Schlagworte!
- Können Sie das Buch über die Fernleihe bestellen? Schicken Sie die Bestellung nicht ab!!

## ohm WARUM DATENBANKEN NUTZEN?

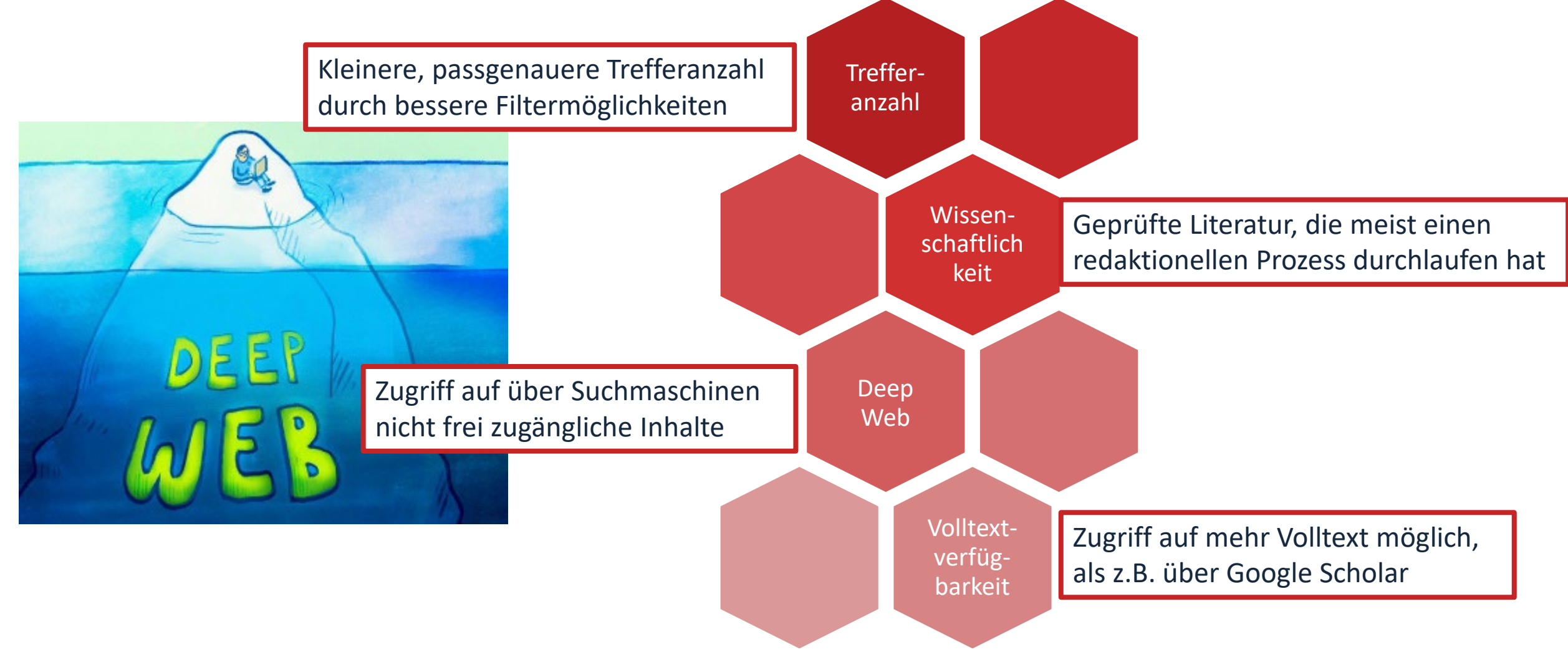

## Wo finde ich Artikel und Aufsätze?

### In Datenbanken

- = kommerzielle Angebote
  - Inhalte von kommerziellen Anbietern zusammengetragen und erschlossen
  - Bibliothek kauft eine Nutzungslizenz
  - Beinhalten Zeitschriften, Zeitungen, Aufsatzsammlungen, graue Literatur (= unveröffentlichte Werke),...
  - Oft mit Volltext, sonst bibliografischer Nachweis mit Abstracts

### In selbständiger Literatur

#### z.B. Zeitschriften, Zeitungen, Aufsatzsammlungen

## ohm Tipps und Tricks zur Datenbankrecherche

| Name                 | Symbol           | Erklärung                                                                                          | Beispiel                                                                                                    |
|----------------------|------------------|----------------------------------------------------------------------------------------------------|----------------------------------------------------------------------------------------------------|
| Trunkierung          | *                | sucht nach allen beliebigen Endungen                                                               | Wissen* sucht u.a. Wissenschaft,<br>Wissensform,<br>Wissensvermittlung etc.                                                                                                    |
| Platzhalter          | ?                | kann als Wildcard verwendet werden                                                                 | M??er für Maier, Meyer, Meier etc.                                                                                                    |
| Phrasensuche         | "<br>,,          | sucht genau nach den in<br>Anführungszeichen stehenden Begriffen in<br>der angegebenen Reihenfolge | "data mining" sucht nur nach<br>Treffern mit <b>data mining</b> , nicht<br>nach welchen, die <b>data</b> und<br><b>mining</b> voneinander getrennt im<br>Text etc. stehen haben |
| Boolsche Opperatoren | AND<br>OR<br>NOT | können genutzt werden um Suchbegriffe zu<br>verknüpfen                                             | Software AND KI sucht nur nach<br>Treffern, die beide Begriffe<br>enthalten.                                                                                                    |
| Filtermöglichkeiten  |                  | der Datenbank nutzen um Treffermenge<br>weiter einzuschränken                                      | Filtern nur nach<br>Zeitschriftenartikel oder Treffen<br>aus den letzten 3 Jahren                                                                                               |

| Chrische<br>Hochschule<br>Nürnberg                                                                                                    |                                                            | STELLENANGE                                                                                                    | ЕВОТІ                                                 | Datenbank-Infosystem (DBIS)         Bibliothek der TH Nürnberg Georg Simon Ohm         Home       Literatursuche nach Fakultäten         Elektronische Zeitschriftenbibliothek       EZProxy         Kontakt |                                                                                                    |                                                                                                    |
|----------------------------------------------------------------------------------------------------|------------------------------------------------------------|----------------------------------------------------------------------------------------------------|-------------------------------------------------------|----------------------------------------------------------------------------------------------------|----------------------------------------------------------------------------------------------------|----------------------------------------------------------------------------------------------------|
| Hochschule & Region ~ Forschung ~                                                                                                    | Studium ~ Internationale                                   | s ∽ Weiterbildung ∽ Berat                                                                                                    | tung                                                  | Go!                                                                                                    | FACHÜBERSICHT                                                                                                    | Anzahl                                                                                                    |
| Literaturrecherche         Elektronische Angebote         Informationen zur Bibliothek         Beratung, Schulungen                                              | Administration und Service / Bibliothek Literaturrecherche | Elektronische<br>Angebote                                                                                                    | lr<br>B                                               | AKTUELLES<br>FACHÜBERSICHT<br>ALPHABETISCHE LISTE<br>HINWEISE ZUR<br>BENUTZUNG<br>KONTAKT<br>BIBLIOTHEKSAUSWAHL/<br>EINSTELLUNGEN<br>ÜBER DBIS<br>PROJEKTSEITE                                               | Paungeoiete         Allgemein / Fachübergreifend         Allgemein und vergleichende Sprach- und Literaturwissenschaft         Anglistik, Amerikanistik         Archäologie         Architektur, Bauingenieur- und Vermessungswesen         Biologie         Chemie         Elektrotechnik, Mess- und Regelungstechnik         Energie, Umweltschutz, Kerntechnik         Ethnologie (Volks- und Völkerkunde)         Geographie         Geowissenschaften         Germanistik, Niederländische Philologie, Standinavistik | Kitali       558       68       55       30       158       164       128       57       120       34       63       64       75 |
| Unter <b>"Datenbanken"</b><br>findet man alle freien<br>und von der<br>Bibliothek der TH<br>Nürnberg lizenzierten<br>Datenbanken, sortiert<br>nach Fachgebieten. | OPAC<br>Fernleihe<br>Literatursuche nach<br>Fakultäten     | Neue E-Medien<br>Externer Zugang<br>(VPN/EZProxy)<br>Datenbanken<br>Normen<br>Open Access<br>E-Semesterapparat<br>Quicklinks E-Medien<br>Weitere Informationen | Öff<br>Ko<br>Nu<br>Ne<br>Ka<br>Pla<br>Fa<br>Ins<br>We | fnungszeiten<br>ontakt<br>utzungsbedingungen<br>euerwerbungen<br>aufvorschläge<br>atzbuchungssystem ar<br>acebook<br>stagram<br>eitere Informationen                                                         | Geschichte       Abschlussarbeitsberatung         Zotero       Literaturrecherche online         Bibliothekseinführungen für         Schülerinnen und Schüler         Schulungsveranstaltungen         Schulungsunterlagen         Peer-Schreibberatung                                                                                                    | 257                                                                                                    |

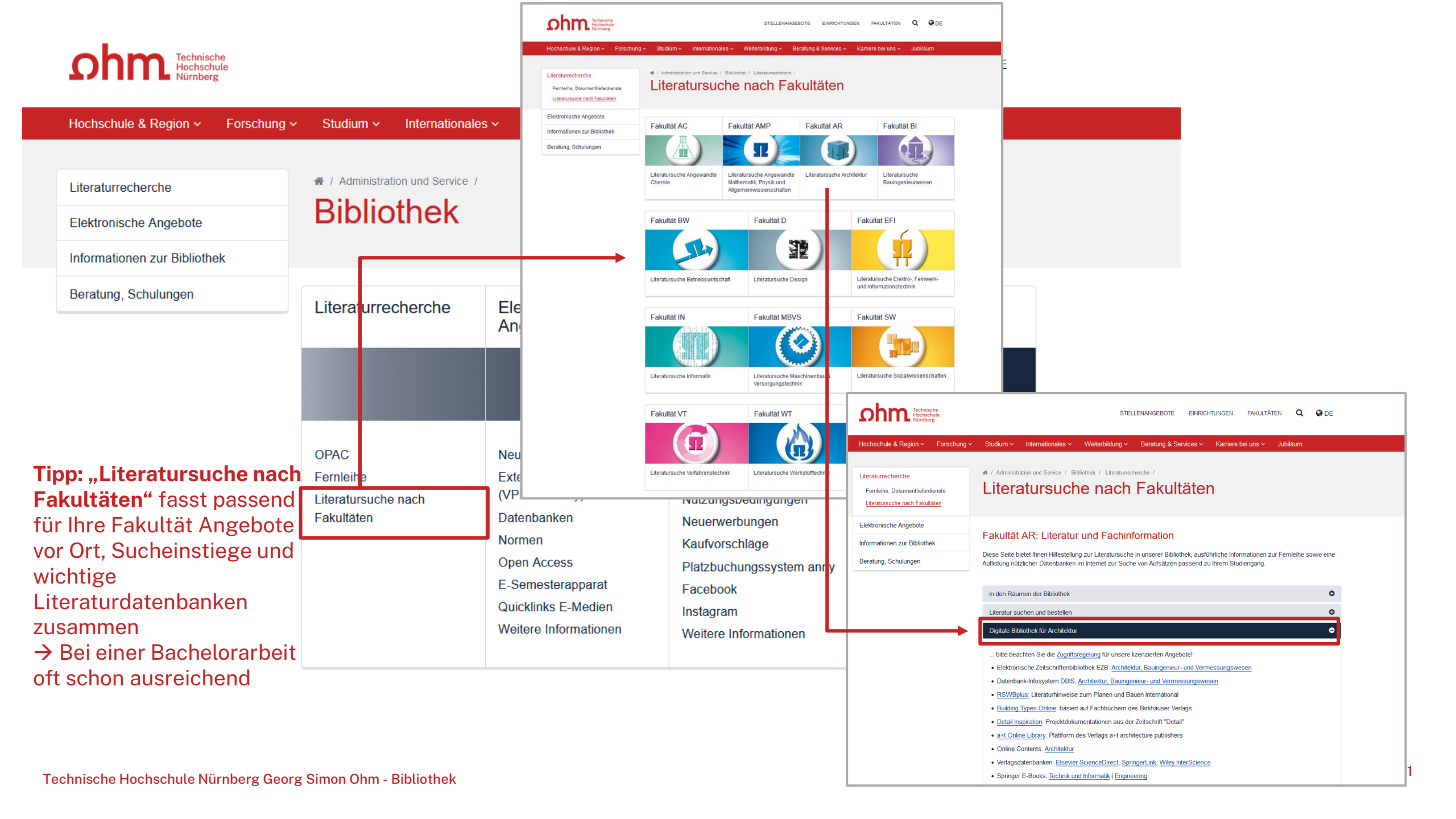

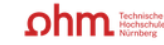

Home Literatursuche nach Fakultäten Elektronische Zeitschriftenbibliothek EZProxy Kontakt

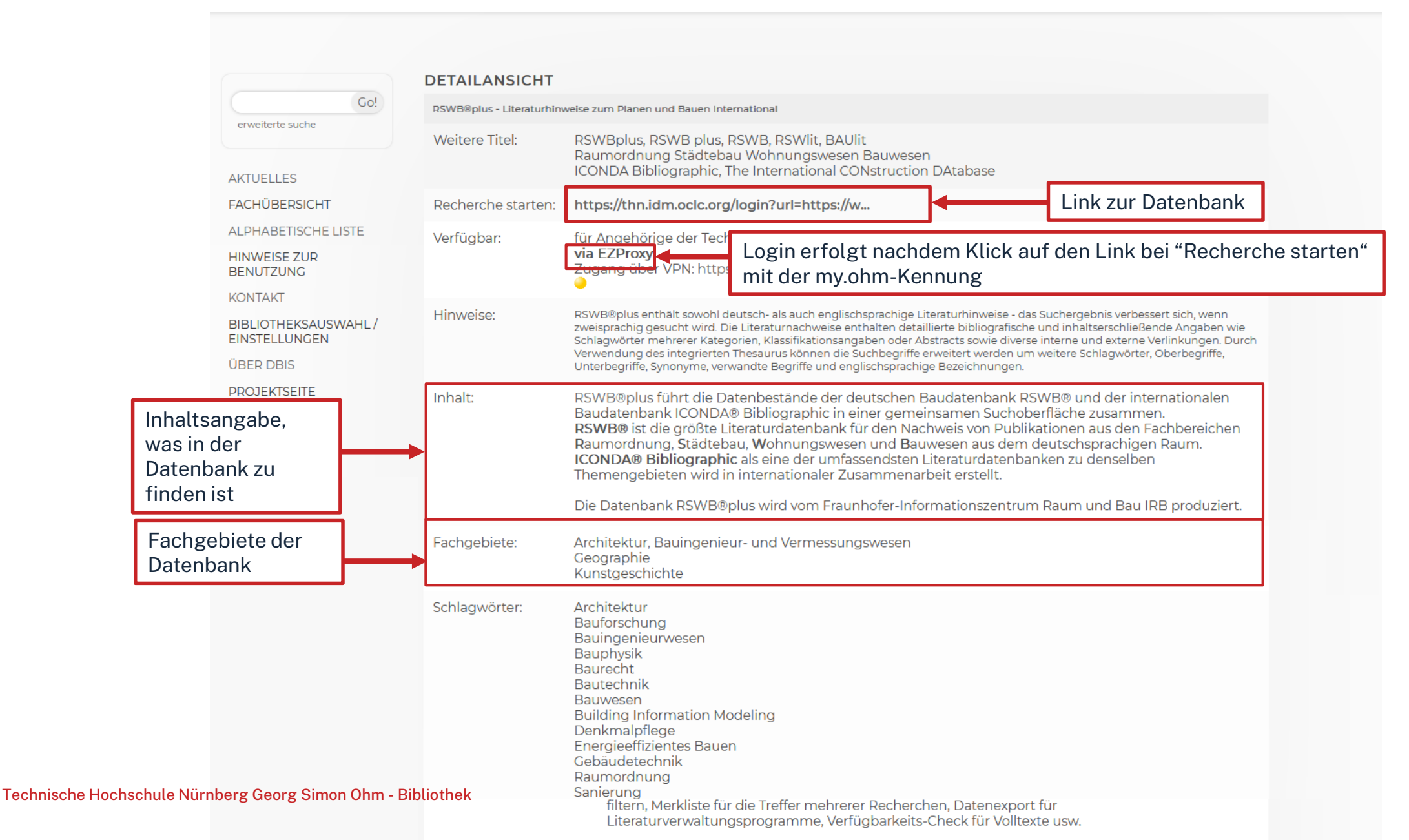

| Erweiterte Suche              | Einfache Suche  | Suchhistorie        | Zeitschriftenliste   | Merkliste | Sitzung beenden | Über RS   | SWB®plus |  |      |
|-------------------------------|-----------------|---------------------|----------------------|-----------|-----------------|-----------|----------|--|------|
|                               |                 |                     |                      | II        |                 |           |          |  | <br> |
| i<br>Suche in allen Feldern i | such en         |                     |                      |           |                 | Thesaurus | 1        |  |      |
|                               | Platzhalter a   | Vortende mit Sterno | hen* (z.B. Wärmedämi | m*)       |                 |           |          |  |      |
|                               | Erweiterte Such | e in bestimmten l   | Feldern:             |           |                 |           |          |  |      |
| Schlagwort i                  | Di              | e Anführun          | gszeichen            |           |                 | Thesaurus | i        |  |      |
| Titel                         | sig             | gnalisieren         | der Datenbar         | nk, dass  |                 | Thesaurus | i        |  |      |
| Autor                         | es              | sich hier u         | m einen Such         | begriff   |                 |           |          |  |      |
| Institution                   | ha              | ndelt               |                      |           |                 |           |          |  |      |
| Erscheinungsjahr              | alle Jahre      | 🔹 bis alle          | Jahre 🗸              |           |                 |           |          |  |      |
| Fachbereich i                 | wählen          |                     |                      |           |                 |           |          |  |      |
| Quellentitel                  |                 |                     |                      |           |                 |           |          |  |      |
| Sprache                       | wählen 💌        |                     |                      |           |                 |           |          |  |      |
| ISBN I                        |                 |                     |                      |           |                 |           |          |  |      |
| ISSN I                        |                 |                     |                      |           |                 |           |          |  |      |
| Publikationstyp               | wählen 💌        |                     |                      |           |                 |           |          |  |      |
|                               | nur Datensätz   | e mit Volltext-Link |                      |           |                 |           |          |  |      |
| i                             | suchen          |                     |                      |           |                 | löschen   | i        |  |      |

Ωhm

| Erweiterte<br>zurück z | RS<br>Suche | WB®p<br>Einfache<br>heingabe | Ius       Literaturhinweise zum Planen und Bauen International <ul> <li>Image: Suche Suchhistorie</li> <li>Zeitschriftenliste</li> <li>Merkliste</li> <li>Sitzung beenden</li> <li>Über RSWB@plus</li> <li>alle Treffer auswählen</li> <li>Auswahl löschen</li> <li>alle Angaben</li> <li>ausgewählte Treffer anzeigen</li> </ul> |                            | Treffermenge filtern                                                                |
|------------------------|-------------|------------------------------|----------------------------------------------------------------------------------------------------|----------------------------|-------------------------------------------------------------------------------------|
| 771 Treffe             | r für na    | chhaltig bauen               | Suchergebnisse                                                                                                    |                            | Treffer sortieren<br>Erscheinungsjahr absteigend •                                  |
| Abstract anzeigen      | Nr.         | für<br>Anzeige<br>auswählen  | Datensatz                                                                                                    | in Merkliste<br>übernehmen | Treffer einschränken                                                                |
| 0                      | 1           |                              | Bezahlbar Wohnen und nachhaltig Bauen / Gebäudetyp E. Diskussion über mögliche Abweichung von Baustandards<br>Balkow, Markus<br>Deutsch<br>Zeitschriftenartikel<br>2024                                                                                                    |                            | <ul> <li>Fachbereich</li> <li>Autor</li> </ul>                                      |
| 0                      | 2           |                              | Vereinbarkeit von ökologischer Nachhaltigkeit und Bezahlbarkeit im Wohnungsbau. (Wie) kann das gelingen?<br>Fink, Michael<br>Deutsch<br>Zeitschriftenartikel<br>2024                                                                                                    |                            | <ul> <li>Quellentitel</li> <li>Erscheinungsjahr</li> <li>Publikationstyp</li> </ul> |
| 0                      | 3           |                              | Die Initiative "Klimabildung in Schulen in Strukturwandelregionen" (KiS). Zentrale Ergebnisse und Erkenntnisse aus dem Projekt<br>Tucci, Franziska; Hirsemann, Sabine; Quast, Thomas; Gabriel, Markus; Solbrig, Janna; Jagorz, Alexandra<br>Deutsch<br>Buch; Forschungsbericht; Volltext-Link<br>2024                             |                            | Synonyme einbeziehen                                                                |
| 0                      | 4           |                              | Ein grünes Powerpaket mit BIPV. Büroneubau OWP 12 in Stuttgart<br>Deutsch<br>Zeitschriftenartikel<br>2023                                                                                                    |                            |                                                                                     |
| 0                      | 5           |                              | Das nachhaltige Bauunternehmen - Ideen und Umsetzung<br>Maruska, Regine<br>Deutsch<br>Zeitschriftenartikel<br>2023                                                                                                    |                            |                                                                                     |
| 0                      | 6           |                              | Wärme aus Wasser im "Waterkant" Berlin. Nachhaltig und bezahlbar<br>Rechenbach, Bärbel<br>Deutsch                                                                                                    |                            | ~                                                                                   |

| 🕜 RSWB®plus   Literaturhinweise zum Planen und Bauen International 💻 📰 ಶ Fraunhofer                                                                                                    |                                                                                                    |  |  |  |  |
|----------------------------------------------------------------------------------------------------|----------------------------------------------------------------------------------------------------|--|--|--|--|
| Erweiterte Suche Einfache Suche Such                                                                                                    | historie Zeitschriftenliste Merkliste Sitzung beenden Über RSWB®plus                                                                                                    |  |  |  |  |
| zurück zur Trefferliste 🛛 ┥ vorheriger                                                                                                    | Treffer nächster Treffer ► Alle wichtigen Metadaten                                                                                                    |  |  |  |  |
| Datenausgabe: Drucken BMF EndNote                                                                                                    | e Tagged EndNote Tab-Delimited Text RIS BibTex CSV HTML PDF                                                                                                    |  |  |  |  |
|                                                                                                    | Wichtig: auch auf Abstract                                                                                                    |  |  |  |  |
|                                                                                                    | Anzeige von ausgewählten Treffern und Keywords achten                                                                                                    |  |  |  |  |
|                                                                                                    |                                                                                                    |  |  |  |  |
| Treffer-Nummer                                                                                                    | 2 von 771                                                                                                    |  |  |  |  |
| Titel                                                                                                    | Vereinbarkeit von ökologischer Nachhaltigkeit und Bezahlbarkeit im Wohnungsbau. (Wie) kann das gelingen?                                                                                                    |  |  |  |  |
| Autor                                                                                                    | Fink, Michael                                                                                                    |  |  |  |  |
| Baukosten, Zinsen und Anforderungen an Nachhaltigkeit - allesamt sind diese Faktoren in den vergangenen Jahren enorm gestiegen. Gleichzeitig ziehen die Menschen - nach einem Corona-Knick - wieder vermehrt in die Großstädte und Ballungszentren und treffen auf ein unzureichendes Wohnangebot. Das Ziel der Ampelregierung von 400.000 neuen Wohnungen pro Jahr rückt angesichts der schwierigen Marktlage in immer weitere Ferne. Welche Möglichkeiten bieten sich Akteuren der Immobilienwirtschaft, um bezahlbaren Wohnraum zu realisieren, der sich wirtschaftlich rechnet und ebenso der ökologischen Nachhaltigkeit zugutekommt? Der Autor beschreibt in diesem Beitrag am Beispiel seines eigenen Hauses die Vorteile des Impact Investing für Anbieter ebenso wie für Nachfrager von Investitionsmöglichkeiten in nachhaltige Gebäude. Großes Potenzial in seinen Augen versprechen nachhaltige Wohntürme. Bis zu 100 solcher Wohntürme will Catella in den kommenden Jahren in ganz Europa errichten. Das Fazit: Es ist möglich ökologisch, sozial und finanziell nachhaltig zu investieren und zu bauen - und das zu marktüblichen Mietkosten. |                                                                                                    |  |  |  |  |
| Deutsche Schlagwörter                                                                                                    | Immobilienwirtschaft; Wohnungsbau; Wohnturm; Großstadt; Marktsituation; Marktlage; Baukosten; Wohnraum; Ballungszentrum; Nachhaltigkeit; Wohnung; Investition; Zins; Wohnungsmangel                                        |  |  |  |  |
| Englische Schlagwörter                                                                                                    | real estate industry; housing construction; tower house; large city; market situation; market conditions; building costs; living room; metropolitan area; sustainability; dwelling; investment; interest; housing shortage |  |  |  |  |
| Regional-Schlagwörter                                                                                                    | Deutschland, Bundesrepublik                                                                                                    |  |  |  |  |
| Fachgebiet                                                                                                    | 71.150 Wohnen/Wohnung: Wohnbedarf; 12.100 Bauplanung: Kostensparendes Bauen                                                                                                    |  |  |  |  |
| Erscheinungsjahr                                                                                                    | 2024                                                                                                    |  |  |  |  |
| Sprache                                                                                                    | Deutsch                                                                                                    |  |  |  |  |
| Publikationstyp                                                                                                    | Zeitschriftenartikel                                                                                                    |  |  |  |  |
| Quelle                                                                                                    | Immobilien & Finanzierung (2024), Jg.75, Nr.1, S. 17-19, Abb., Lit.<br>ISSN: 1618-7741                                                                                                    |  |  |  |  |
| Datensatz-Info                                                                                                    | Datensatz-Nr: 24049007491; Standort: IRB Z 1036                                                                                                    |  |  |  |  |
| Verfügbarkeits-Check                                                                                                    | Fraunhofer IRB 7                                                                                                    |  |  |  |  |
| in Merkliste übernehmen                                                                                                    | SvFvX       Nachweis in der Ohm-Hochschulbibliothek Nuernberg         Volltextzugriff:       Link         folgen oder SFX nutzen                                                                                           |  |  |  |  |

| HOCHSCHULBIBLIOTHEK<br>GEORG-SIMON-OHM-HOCHSCHULE NÜRNBERG                                                                                                    |                                                                                                    |
|----------------------------------------------------------------------------------------------------|----------------------------------------------------------------------------------------------------|
| <b>G</b> S·F·X Services für diesen Treffer                                                                                                    | Sprache: Deutsch                                                                                                    |
| Titel:Vereinbarkeit von ökologischer Nachhaltigkeit und Bezahlbarkeit im Wohnungsbau. (Wie) kann das geliLinkquelle:Immobilien & Finanzierung [1618-7741] Fink J.:2024 Bd.:75 S.:17 | Auf "Los" klicken um zum Volltext                                                                                                    |
| Die betreffende Zeitschrift in der Elektronische Zeitschriftenbibliothek (EZB Regensburg)                                                                                           | Wonn der Dunkt in der EZP grün                                                                                                    |
| Das will ich haben! Ein Service des Bibliotheksverbundes Bayern                                                                                                    | oder gelb ist, ist die Zeitschrift in                                                                                                    |
| Kostenpflichtige Dokumentlieferung von Subito Los                                                                                                    | der Bibliothek verfügbar.                                                                                                    |
| Bestand innerhalb des Bibliotheksverbundes Bayern     Los                                                                                                    |                                                                                                    |
| Suche bei einer Internet-Suchmaschine Los                                                                                                    | Bibliothek der Technischen Hochschule Nürnberg Georg Simon Ohm                                                                                                    |
| Google  Vereinbarkeit von ökologischer Nac                                                                                                    | Administration ©  Administration Informationen zum Artike: Fink (2024, Vereinhausteit von Tkologischer Nachhaltigkeit und Bezahlbarkeit im Wehnungsbau. (Wiej kann das gelin Fink (2024, Vereinhausteit von Tkologischer Nachhaltigkeit und Bezahlbarkeit im Wehnungsbau. (Wiej kann das gelin) |
| Suche bei einer wissenschaftlichen Suchmaschine Los                                                                                                    | Jorigong /n. 5. 1/<br>Online-Verfügbarkeit<br>○●○ Zur Zeitschriftenhomepage                                                                                                    |
| BASE<br>GoogleScholar<br>OAIster<br>Suchbegriffe: Vereinbarkeit von ökologischer Nac                                                                                                | Die ausgewählte Zeitschrift ist durch thre Einrichtung lizenziert. Bitte beochten Sie die Zugangsbedingungen.                                                                                                    |
| Sie haben Fragen oder Anregungen? Senden Sie uns eine Nachricht Los                                                                                                    |                                                                                                    |

Impressum • Datenschutzerklärung • Was ist SFX? • Gateway Bayern

© 2024 SFX by Ex Libris Inc. | Cookie-Richtlinie CrossRef unterstützt

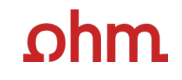

#### SFX und kein Volltext vorhanden:

|                                                                                                    |                                                                                                    | <b></b>            |
|----------------------------------------------------------------------------------------------------|----------------------------------------------------------------------------------------------------|--------------------|
| HOCHSCHULBIBLIOTHEK                                                                                                    | Bibliothek der Technischen Hochschule Nürnberg Georg Simon Ohm Administration                                                                                                    |                    |
| S·F·X Services für diesen Treffer                                                                                                | Informationen zum Artikel:<br>Maruska (2023): Das nochholtige Bauunternehmen - Ideen und Umsetzung<br>Erschienen in: Fileson Patten 👔                                                                                                    | Sprache: Deutsch 🗸 |
| Titel:Das nachhaltige Bauunternehmen - Ideen und UmsetzungLinkquelle:Fliesen Und Platten [0341-356X] Maruska J.:2023 Bd.:73 S.:1 | jøhrgang 73. 5. 1<br>Online-Verfligbartett<br>Online-Verfligbartett<br>Die susgewählts Zeltschrift at en ihrer Envichtung elektronisch nicht zugänglich. Es konnte kein Online-Abonnement nachgewiesen werden.<br>Mögliche Wege zum Völtest:<br>→ Such ein andrent 257-Teichentrettilsführtekon |                    |
| Die betreffende Zeitschrift in der Elektronische Zeitschriftenbibliothek (EZB Regensburg)                                        | Suche starten                                                                                                    |                    |
| Das will ich haben! Ein Service des Bibliotheksverbundes Bayern Los 2.                                                           | 1. Prüfen, ob ein Zeitschrift in der EZB vorhanden ist                                                                                                    |                    |
| Kostenpflichtige Dokumentlieferung von Subito Los                                                                                | 2. Falls nicht: Fernleihe nutzen.                                                                                                    |                    |
| Bestand innerhalb des Bibliotheksverbundes Bayern                                                                                |                                                                                                    |                    |
| Suche bei einer Internet-Suchmaschine Los                                                                                        |                                                                                                    |                    |
| Google  Suchbegriffe: Das nachhaltige Bauunternehmen -                                                                           |                                                                                                    |                    |
| Suche bei einer wissenschaftlichen Suchmaschine Los                                                                              |                                                                                                    |                    |
| BASE<br>GoogleScholar<br>OAIster<br>Suchbegriffe: Das nachhaltige Bauunternehmen -                                               |                                                                                                    |                    |
| Sie haben Fragen oder Anregungen? Senden Sie uns eine Nachricht Los                                                              |                                                                                                    |                    |
| Impressum • Datenschutzerklärung • Was ist                                                                                       | st SFX? • Gateway Bayern                                                                                                    |                    |
| © 2024 SFX by Ex Libris Inc.   Co                                                                                                | ookie-Richtlinie                                                                                                    |                    |

CrossRef unterstützt

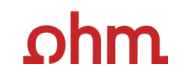

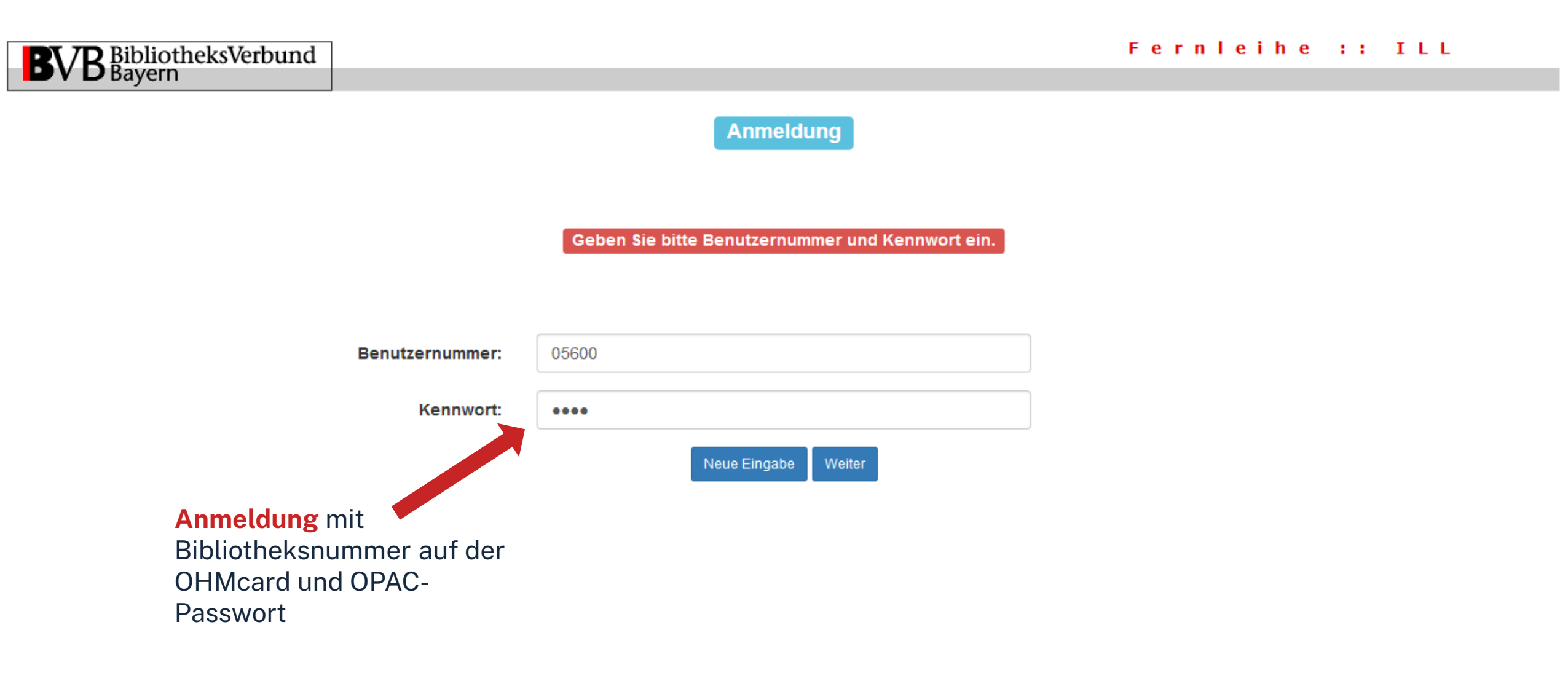

| BVB BibliotheksVerbund<br>Bayern                                                                                                    | Fernleihe :: ILL                                                                            |
|----------------------------------------------------------------------------------------------------|---------------------------------------------------------------------------------------------|
| Fernleihbestellung (Kopie aus Zeitschrift)                                                                                                    |                                                                                             |
| Angaben zu Bestellerin / Besteller                                                                                                    |                                                                                             |
| Bibliothek: Technische Hochschule Nürnberg Georg Simon Ohm, Bibliothek Benutzernummer. 05600 Name:                                            | Bestellformular mit Ubersicht                                                               |
| Lehrstuhlinhaber/Kostenstelle:                                                                                                    |                                                                                             |
| Was muss ich hier eintragen?                                                                                                    |                                                                                             |
| Angaben zur Lieferung                                                                                                    |                                                                                             |
| Lieferform: Die Art der Auslieferung hängt von Lizenzen und Urheberrecht ab.                                                                  |                                                                                             |
| Ausgabeort (Pflichtfeld):                                                                                                    |                                                                                             |
| Bibliothek                                                                                                    | Titel des Aufsatzes:                                                                        |
| Eine Lieferung ist nicht mehr gewünscht nach dem:                                                                                             | Das nachhaltige Bauunternehmen - Ideen und Umsetzung                                        |
| I LMM JJJJ<br>Die Erledigungsfrist muss mindestens 14 Tage in der Zukunft liegen. Eine Fristangabe bewinkt jedoch keine schnellere Lieferung. | Autor des Aufsatzes:                                                                        |
|                                                                                                    | Maruska,                                                                                    |
| Angaben zum Titel                                                                                                    | Titel oder Autor muss angegeben werden.                                                     |
| Angaben zur Zeitschrift, in welcher der Aufsatz enthalten ist:                                                                                | Jahr.                                                                                       |
| Zeitschrittentitel: Fliesen & Platten Erscheinungsort: Köln                                                                                   |                                                                                             |
| ISSN: 0341-356X                                                                                                    | Band:                                                                                       |
|                                                                                                    | Jahr oder Band muss angegeben werden. Beide Felder sind in numerischer Form anzugeben.      |
| Übernrüfen                                                                                                    | Heft:                                                                                       |
| oberpruten:                                                                                                    |                                                                                             |
| Bestelle ich das Richtige?                                                                                                    | Seiten:                                                                                     |
| <ul> <li>Zusätzliches Bemerkungsfeld nutzen,</li> </ul>                                                                                       | 1                                                                                           |
| falls nötig                                                                                                    | Bemerkung:                                                                                  |
|                                                                                                    | max. 500 Zeichen                                                                            |
| • So viele Angaben wie moglich<br>ergänzen                                                                                                    | Absenden der Bestellung                                                                     |
| $\rightarrow$ cohnolloro Poorboitung in dor                                                                                                   | 🗌 Ich versichere, dass ich die bestellten Kopien nicht zu kommerziellen Zwecken verwende. 🕄 |
| anderen Bibliothek                                                                                                    | Fernielihbestellung abschicken (erscheint auch im OPAC-Konto)                               |

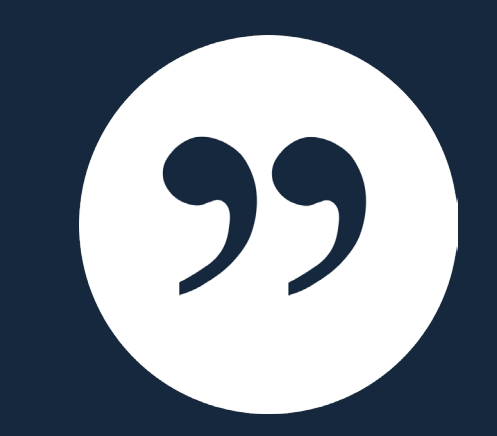

## Was ist Zotero?

### ohm Was ist Zotero?

- Zotero ist ein Literaturverwaltungsprogramm
- Einsatzmöglichkeiten: Für wissenschaftliche Arbeiten, Seminare, (Gruppen-) Projekte, als "zweites Gedächtnis"
- Speichern von allen bibliographischen Angaben zu Büchern, Aufsätzen, Internetseiten, Zitaten,...
- Speichern & Bearbeiten gefundener Volltexte
- Übernahme von Titelangaben und Zitaten in die Textverarbeitung
- Erzeugung eines normgerechten Literaturverzeichnisses
- Verschiedene Zitierstile wählbar
- Vereinfachte Teamarbeit durch gemeinsame Literatursammlung

Einheitlichkeit

Viele Zitierstile

#### Regelkonformes Zitieren

#### Zeitersparnis

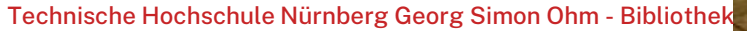

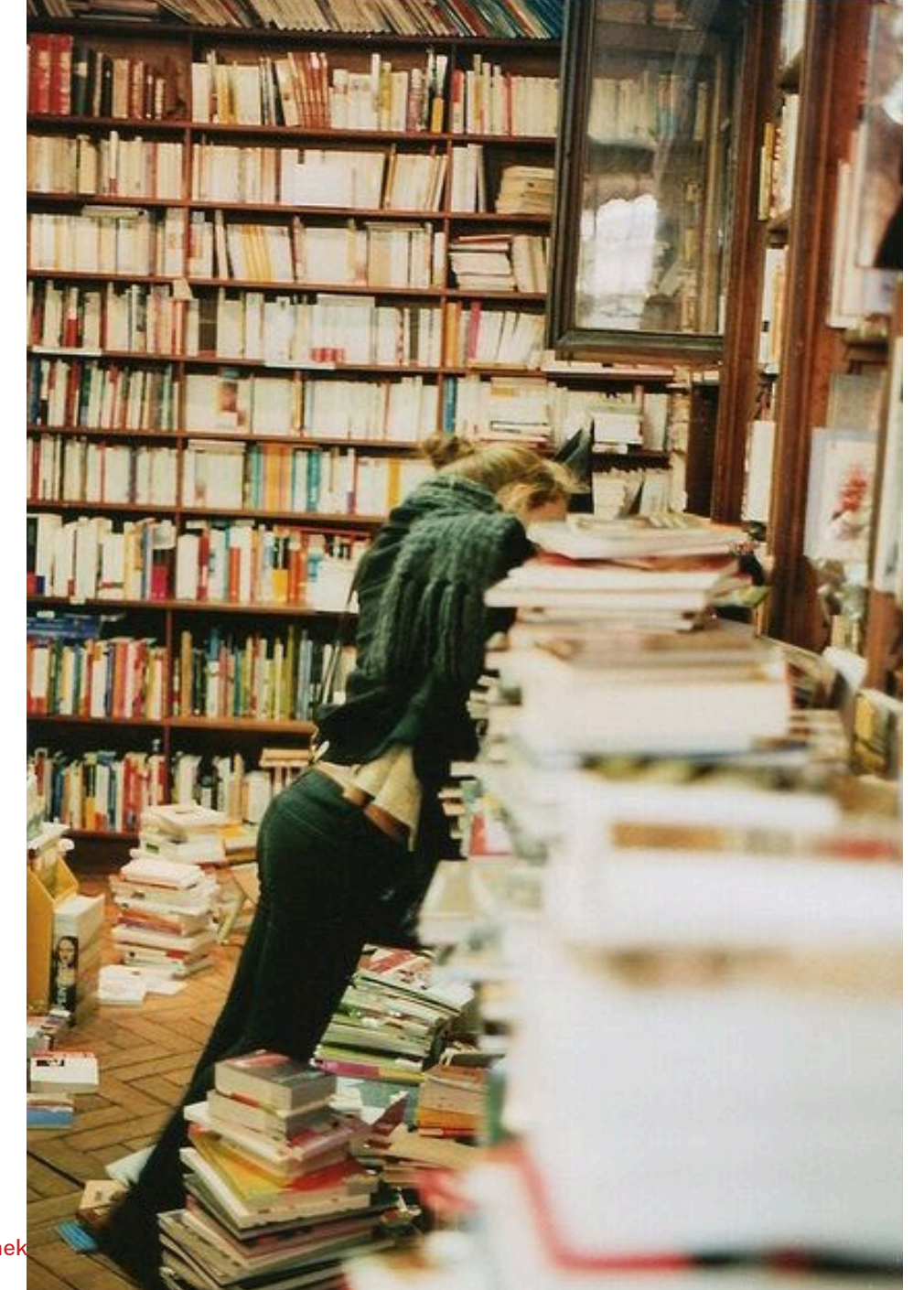

All-in-One

#### Wiederfinden von Literatur und Zitaten

#### Teamarbeit/Networking

Ωhm

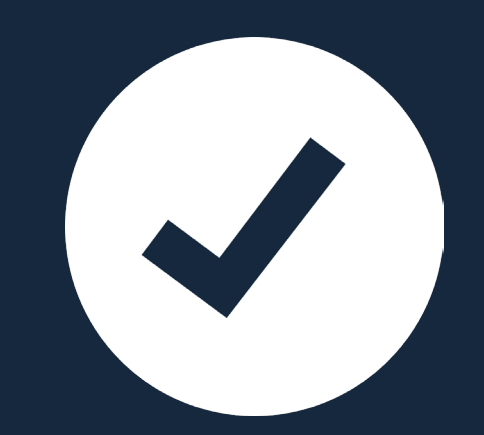

## **Download und Software**

#### ohm Download und Software

- Kostenlose Open-Source-Software
- → Download via <a href="https://www.zotero.org/download/">https://www.zotero.org/download/</a>
- <u>Varianten</u>:
  - Desktop-Anwendung (Windows, Mac, Linux) mit Zotero-Connector (Firefox, Chrome etc.)
  - Web-Version (plattformunabhängig, unbegrenzter Speicher an Titeldaten und bis zu 300 MB Speicher für PDFs )
  - Zotero-App und Apps von Drittanbietern (https://www.zotero.org/support/mobile)
- Ausführliche Anleitungen und Hilfestellungen finden Sie im <u>Zotero-Forum</u> und der <u>Dokumentation</u>, sowie auf den <u>Seiten der Bibliothek</u>.

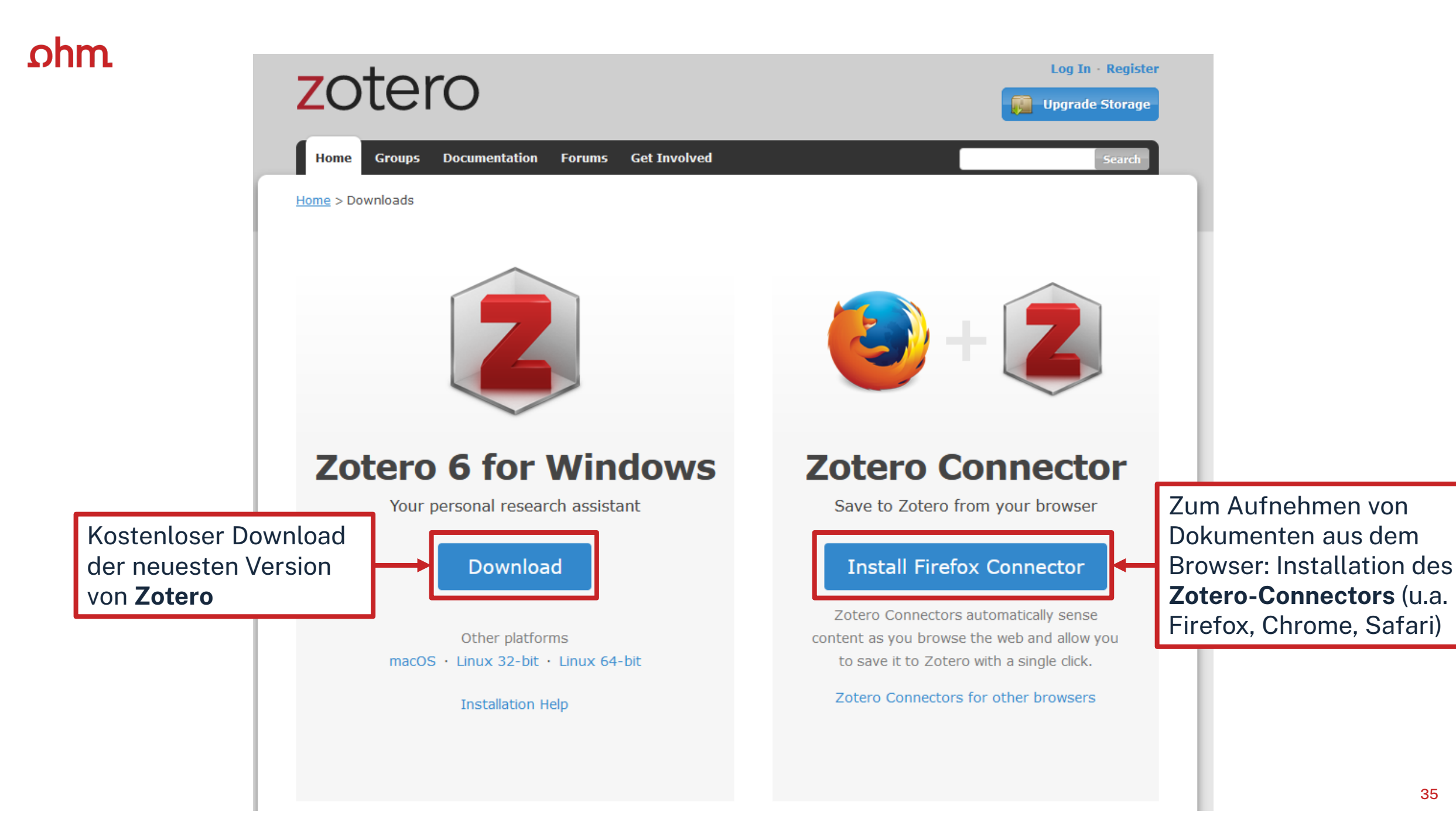

Ωhm

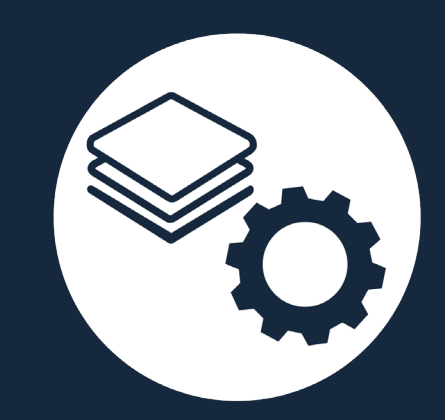

## **Oberfläche und Funktionen**

#### ohm Zotero starten

| Z Meine Bibliothek - Zotero                                                      |       |                | – 6 ×             |
|----------------------------------------------------------------------------------|-------|----------------|-------------------|
| <u>D</u> atei <u>B</u> earbeiten <u>A</u> nsicht <u>W</u> erkzeuge <u>H</u> ilfe |       |                |                   |
|                                                                                  |       | Ø ▼ Alles      | • 6               |
| ✓■ Meine Bibliothek                                                              | Titel | Ersteller * 🖉  |                   |
| Meine Publikationen                                                              |       |                |                   |
| 🚠 Eintragsdubletten                                                              |       |                |                   |
| 🗅 Einträge ohne Sammlung                                                         |       |                |                   |
| 🗟 Papierkorb                                                                     |       |                |                   |
|                                                                                  |       |                |                   |
|                                                                                  |       |                |                   |
|                                                                                  |       |                |                   |
|                                                                                  |       |                |                   |
|                                                                                  |       |                |                   |
|                                                                                  |       |                |                   |
|                                                                                  |       |                |                   |
|                                                                                  |       |                |                   |
|                                                                                  |       |                |                   |
|                                                                                  |       |                |                   |
|                                                                                  |       |                |                   |
|                                                                                  |       |                |                   |
|                                                                                  |       | Koina Einträga | in diasor Ansisht |
|                                                                                  |       | Kenie Lintage  |                   |
|                                                                                  |       |                |                   |
|                                                                                  |       |                |                   |
|                                                                                  |       |                |                   |
|                                                                                  |       |                |                   |
|                                                                                  |       |                |                   |
|                                                                                  |       |                |                   |
|                                                                                  |       |                |                   |
|                                                                                  |       |                |                   |
|                                                                                  |       |                |                   |
|                                                                                  |       |                |                   |
| Gamification PDF bearbeiten Ausleihen                                            |       |                |                   |
| Intermedialität Buch zurückgeben                                                 |       |                |                   |
| Ouellen überprüfen                                                               |       |                |                   |
| alaster and brater                                                               |       |                |                   |
|                                                                                  |       |                |                   |
|                                                                                  |       |                |                   |
|                                                                                  |       |                |                   |

#### ohm Aufbau Zotero

| Z Schulung - Zotero<br>Datei Bearbeiten <u>A</u> nsicht <u>W</u> erkzeuge <u>H</u> ilfe | 0 · 16 3 · 1 · 1 .                                         | Ø ▼ Alles                 |        |                 | – 0 ×                                |
|-----------------------------------------------------------------------------------------|------------------------------------------------------------|---------------------------|--------|-----------------|--------------------------------------|
| ✓■ Meine Bibliothek                                                                     | Titel                                                      | Ersteller 🎍 🦉             | Infos  | Notizen Ta      |                                      |
| 📁 1. Einleitung                                                                         | 🕮 Titel Beitrags                                           | Autornamen                | ^      | Citation Key o  | Im Bereich "Titelmetadaten" werden   |
| > 🔤 2. Gamification in der Bildung                                                      | > 🖹 Gamification                                           | Basten                    |        | enation noy g   | die Information on hintorlagt die    |
| 📁 3. Fazit                                                                              | > 🖹 Gamification                                           | Basten                    |        | Eintragsart     | die informationen ninterlegt, die    |
| Meine Publikationen                                                                     | > 🗐 Intermedial studies: an introduction to meaning across | Beate Schirrmacher        |        | litel           | später die Grundlage für das         |
| 🗄 Eintragsdubletten                                                                     | > 💵 § 5 Verhältnis zu anderen Leistungen                   | Becker                    |        | Autor           |                                      |
| 🐚 Einträge ohne Sammlung                                                                | > 🗐 1 1=10                                                 | Beetz                     | 7.152  | mmenfassung     | Zitieren bilden. Hier bille unbeding |
| 🚳 Papierkorb                                                                            | Produktentwicklung in der Chemie – Studium als Vorbe       | Blasco                    | Zusa   | Buchtitel       | Sorgfalt walten lassen               |
|                                                                                         | > Intermedial studies: an introduction to meaning across   | Bruhn und Schirrmacher •  |        | buentiter       |                                      |
| 🍰 Gruppen Bibliotheken                                                                  | Dokumentarfilm und postmoderner Skeptizismus (1996)        | Caroll                    |        | Reihe           |                                      |
| <a>&gt; Schulung</a>                                                                    | 🕮 Der Umweg über das direct (1969)                         | Comolli                   | Num    | mer der Reihe   |                                      |
| 🖻 1. Einleitung                                                                         | > 🗐 Minttendrin Lehre erleben                              | Erstes HDMINT Symposium • |        | Band            |                                      |
| ✓                                                                                       | ) 🕮 Die Gamifizierung der Hochschullehre – Potenziale und  | Fischer et al.            |        | # von Bänden    |                                      |
| 😑 2.1. Gamification an den Hochschulen                                                  | >  Size-Dependent Phase Transformation of Catalytically    | Fischer et al.            |        | Auflage         |                                      |
| 2.2. Gamification and chulen                                                            | Quantitative int                                           | Forstall                  |        |                 |                                      |
| 📮 3. Fazit                                                                              | Crowdsourci de kollabo Entwicklung von Ide                 | Gaßner                    |        |                 | spring medien                        |
| 🖻 Bilder des Wirklichen                                                                 | Die Idee des Dokumentarfilm 2 (1942)                       | Grierson                  |        | um 2            | 2015 у                               |
| Gamification                                                                            | Grundsätze des Dokum                                       | Grierson                  |        | Seiten 2        |                                      |
| 🖻 Künstliche Intelligenz                                                                | Der Dokumentar                                             | Guynn                     |        | Sprache         | 070 2 402 E                          |
| 🗄 Eintragsdubletten                                                                     | Bilder des With and Texte zur Theorie des Dokument         | Hohenberger               |        | ISBIN :         | 978-3-6 423-3                        |
| Einträge ohne Sammlu                                                                    | 🕮 Dokumentar                                               | Hohenberger               |        |                 | a/10 1007/978-3-658-06423-5 7        |
| a Papierkorb                                                                            | 🕮 Intermedial                                              | Jørgen Bruhn              | Herunt | tergeladen au   | 10:35:15                             |
|                                                                                         | 🕮 Der Dokumentarfilm: narratologische Ansätze (1986)       | Jost                      |        | Archiv          |                                      |
|                                                                                         | E Kunststoffchemie für Ingenieure                          | Kaiser                    | Stan   | dort im Archiv  |                                      |
|                                                                                         | > 🗐 🔲 Klang.Kunst.Bild                                     | Klang, Kunst, Bild        | Bibli  | othekskatalog S | Springer Link                        |
|                                                                                         | Productive fandom                                          | Lamerichs                 |        | Signatur        |                                      |
|                                                                                         | ☞ Wasserlösliche Metalle Titalliata che M                  | Lippert                   |        | <sup>в</sup> т; | tolmotadaton                         |
| Bibliotheken /                                                                          | TILEUISLE                                                  | Marell und Richardsen     |        |                 | leimeidudien                         |
| Sammlungen                                                                              | 💷 Die verabsolutierende Suche nach Bedeutung (1993)        | Minh Ha                   | Hi     | inzugefügt am   | 11.7.2022, 16:53:43                  |
|                                                                                         | last a state find                                          | • • • • • • •             |        | Geändert am 3   | 3.4.2024, 10:32:48                   |

#### ohm Bereich Titelmetadaten

Bei den Titelmetadaten müssen alle wichtigen Angaben zum Buch ausgefüllt werden.

Wichtig sind z.B. Titel, Autor, Ort, Verlag und Jahr.

Es müssen nicht zwangsläufig alle Felder ausgefüllt sein.

Wie Titel hinzugefügt werden können, erfahren Sie auf den nächsten Folien.

| Infos  | Notizen                 | Tags                | Zugehörig                                 |                                                                            |
|--------|-------------------------|---------------------|-------------------------------------------|----------------------------------------------------------------------------|
|        | Citation Ke             | ey and              | erieGamificatio                           | n Digitalisierung Und 2018                                                 |
|        | Eintrags                | art Bu              | ch                                        |                                                                            |
|        | Ti                      | tel Ga<br>Tra<br>ma | mification, Dig<br>nsformation u<br>nagen | italisierung und Industrie 4.0:<br>nd Disruption verstehen und erfolgreich |
|        | <ul> <li>Aut</li> </ul> | or An               | derie, Lutz                               |                                                                            |
| Zusa   | mmenfassu               | ng                  |                                           |                                                                            |
|        | Rei                     | he ess              | entials                                   |                                                                            |
| Num    | mer der Rei             | he                  |                                           |                                                                            |
|        | Ba                      | nd                  |                                           |                                                                            |
|        | # von Bänd              | en                  |                                           |                                                                            |
|        | Aufla                   | ge                  |                                           |                                                                            |
|        | C                       | Ort Wi              | esbaden                                   |                                                                            |
|        | Verl                    | ag Sp               | ringer Gabler                             |                                                                            |
|        | Datu                    | m 20                | 18                                        | У                                                                          |
| Anz    | ahl der Seit            | en 53               |                                           |                                                                            |
|        | Sprac                   | he ge               | r                                         |                                                                            |
|        | ISE                     | 3N 97               | 8-3-658-19865                             | -7 978-3-658-19864-0                                                       |
|        | Kurzti<br>U             | tel Ga<br>RL        | mification, Dig                           | italisierung und Industrie 4.0                                             |
| Herunt | ergeladen a             | m                   |                                           |                                                                            |
|        | Arch                    | niv                 |                                           |                                                                            |
| Stand  | dort im Arch            | niv                 |                                           |                                                                            |
| Bibli  | othekskatal             | og K1               | Oplus ISBN                                |                                                                            |
|        | Signat                  | ur                  |                                           |                                                                            |
|        | Rech                    | te                  |                                           |                                                                            |
|        | Ext                     | ra DC               | ol: 10.1007/978                           | -3-658-19865-7                                                             |
| Hi     | nzugefügt a             | m 12                | 3.2024, 14:15:1                           | 4                                                                          |
|        | Geändert a              | m 12                | 3.2024, <mark>14:1</mark> 5:3             | 7                                                                          |
|        |                         |                     |                                           |                                                                            |

#### ohm Daten in Zotero aufnehmen: von Hand

| Z Meine Bibliothek - Zotero                             |                          |                               |                 |                        |     |        |                                       | - 0                                    | × |
|---------------------------------------------------------|--------------------------|-------------------------------|-----------------|------------------------|-----|--------|---------------------------------------|----------------------------------------|---|
| Datei Bearbeiten Ansicht Werkzeuge Hilfe                |                          |                               |                 |                        |     | -      |                                       |                                        |   |
|                                                         |                          |                               |                 | ,Ω ▼ Alles             |     | ⇒ -    |                                       |                                        | Ċ |
| V Meine Bibliothek                                      | Buchteil                 |                               |                 | Ersteller              | ▲ @ | Infos  | Notizen Tags Zugehörig                |                                        |   |
| 🖻 1. Einleitung                                         | Interview                | rung und Industrie            | 4.0: Transfor   | Anderie                | -   |        | Citation Key anderieGamification      | n Digitalisierung Und 2018             |   |
| > 🖻 2. Gamification in der Bildung                      | Preprint                 | Serious Games und             | d Gamification: | . Becker und Metz      | -   |        | · · · · · · · · · · · · · · · · · · · |                                        |   |
| 📮 3. Fazit                                              | Standard                 | introduction to me            | aning across    | Bruhn und Schirrmacher |     |        | Eintragsart Buch                      |                                        |   |
| Meine Publikationen                                     | Auf Datei verlinken      | L darf nach Gericht           | surteil weiter  | Evdlin et al           | -   |        | Titel Gamification, Digit             | talisierung und Industrie 4.0:         |   |
| 🐣 Eintragsdubletten                                     | Mehr >                   | Anhörung                      | Betrachtung     | Jeske                  | -   |        | Iransformation un                     | d Disruption verstehen und erfolgreich | 1 |
| Einträge ohne Sammlung                                  | Digitalo foministischo I | Bericht                       | ravis?l         | acton                  | -   |        | inditidgen                            |                                        |   |
|                                                         |                          | Blog-Post                     | 2               | öller                  | ×   | D      | ie wichtigsten Dok                    | umenttypen:                            |   |
|                                                         |                          | Brief<br>Buch                 |                 | Thorup                 |     |        | Duch                                  |                                        |   |
| 着 Gruppen Pibliotheken                                  | Ketolin projekt soziale  | Dissertation                  | lun have        | morun                  | ۲   | -      | DUCII                                 |                                        |   |
|                                                         |                          | Dokument                      | mberg           |                        | 0   | -      | Buchteil                              |                                        |   |
|                                                         | Katalog Universitätsbik  | E-Mail<br>Enzyklopädieartikel | rnberg          |                        | 0   | -      | Zeitschriftenarti                     | ikel                                   |   |
| ✓ ■ Schulung                                            | OPAC der Technischen     | Fall                          | g Georg Sim     |                        | ٥   |        | Zoitungeartikol                       |                                        |   |
| 📮 1. Einleitung                                         | > 📄 Unternehmen   Schaef | Fernsehsendung                |                 |                        | ٥   |        |                                       |                                        |   |
| ✓ □ 2. Gamification in the align of the second Desition |                          | Film<br>Foren-Eintrag         |                 |                        |     | -      | Gesetz                                |                                        |   |
| 2.1. Gamification IN CIESEM Drill-                      | Down konnen              | Gesetz                        |                 |                        |     | -      | Webseite                              |                                        |   |
| <sup>2.2. Gamification</sup> Sie ganz unters            | schiedliche              | Gesetzentwurf                 |                 |                        |     | Anz    | ahl der Seiten 53                     |                                        |   |
| <sup>a 3. Fazit</sup> Dokumenttyper                     | n auswählen.             | Karte                         |                 |                        |     |        | Sprache ger                           |                                        |   |
| 🖻 Bilder des Wirklich                                   |                          | Konferenz-Paper               |                 |                        |     |        | ISBN 978-3-658-19865-                 | 7 978-3-658-19864-0                    |   |
| 🖻 Gamification                                          |                          | Kunstwerk                     |                 |                        |     |        | Kurztitel Gamification, Digit         | talisierung und Industrie 4.0          |   |
| 📁 Künstliche Intelligenz                                |                          | Manuskript                    |                 |                        |     |        | URL                                   | -                                      |   |
| 🗄 Eintragsdubletten                                     |                          | Patent                        |                 |                        |     | Herunt | ergeladen am                          |                                        |   |
| 🗈 Einträge ohne Sammlung                                |                          | Podcast                       |                 |                        |     |        | Archiv                                |                                        |   |
| Papierkorb                                              |                          | Software                      |                 |                        |     | Stand  | dort im Archiv                        |                                        |   |
| > 🚍 testgruppe123464                                    |                          | Tonaufnahme                   |                 |                        |     | Biblio | othekskatalog K10plus ISBN            |                                        |   |
|                                                         |                          | Videoaufnahme                 |                 |                        |     |        | Signatur                              |                                        |   |
|                                                         |                          | Vortrag<br>Wörterbucheintrag  |                 |                        |     |        | Rechte                                |                                        |   |
|                                                         |                          | Zeitschriftenartikel          |                 |                        |     |        | Extra DOI: 10.1007/978-               | 3-658-19865-7                          |   |
|                                                         |                          | Zeitungsartikel               |                 |                        |     | Hi     | nzugefügt am 12.3.2024, 14:15:14      | 4                                      |   |
|                                                         |                          |                               |                 |                        |     |        | Geändert am 12.3.2024, 14:15:33       | 7                                      |   |

#### ohm Daten in Zotero aufnehmen: per Identifier

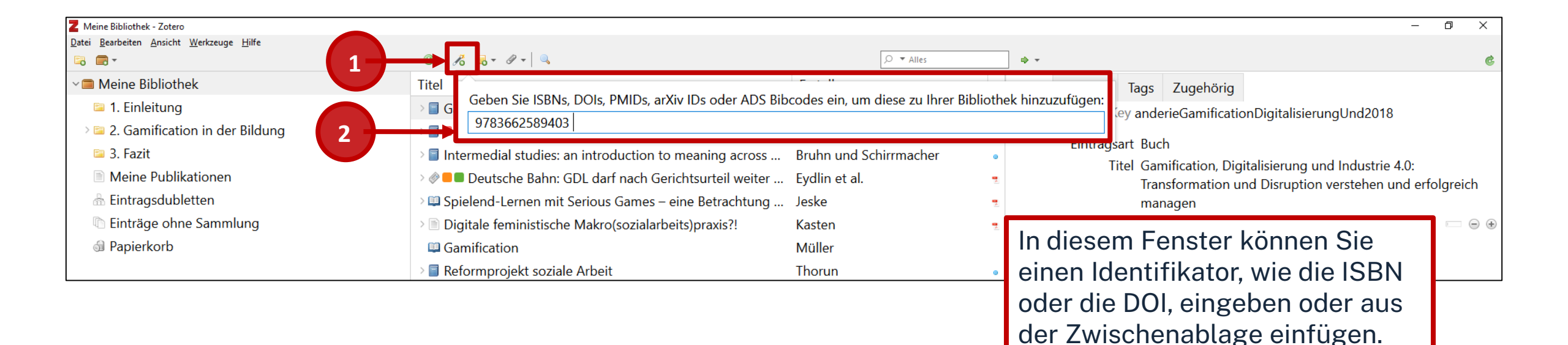

## **Aufgabe 1** Daten in Zotero aufnehmen: ISBN

Nehmen Sie das folgende Sammelwerk per ISBN-Übernahme auf:

Oelsnitz, Dietrich von der; Wagner, Udo (Hg.): Erfolgsfaktorenforschung – Internet-Marketing – Internationales Marketing – Digitalisierung. Wiesbaden: Springer, 2020, ISBN: **978-303-141-148-9** 

 Suchen Sie das Buch im OPAC und öffnen Sie das E-Book. Kontrollieren Sie die übernommenen Daten. Hat der Verfasser die richtige Rolle? Welche Eintragsart wurde vergeben?

#### ohm Daten in Zotero aufnehmen: Zotero-Connector

| $\leftarrow$ $\rightarrow$ C $\textcircled{a}$ | O A https://opac.th-nuernberg.de/TouchPoint/singleHit.do?methodToCall=showHit&curPos=1&identifier=2_SOLR_SERVER_133146                                                                                                    | 1287                               | 悥 120% ☆                                                                                                    | 🖂 🖸 క                          |
|------------------------------------------------|----------------------------------------------------------------------------------------------------|------------------------------------|----------------------------------------------------------------------------------------------------|--------------------------------|
|                                                |                                                                                                    | Home Aktuelles E                   | Hilfe Auskunft Sprace Speichern nach                                                                                                    | Meine Bibliothek               |
|                                                | Suche <ul> <li>Meine Daten</li> <li>Weitere Angebote</li> </ul> Suche nach: 978-365-8390-35-8   Zurück zur Trefferliste <ul> <li>Drucken</li> <li>Speichem</li> <li>Suchdienst einrichten</li> <li>Permalink</li> </ul> THB Nürnberg (1/1)                                                                                                    | Anmelden<br>Suchen Erweiterte Such | Mit einem Klick a<br>Connector könne<br>nach Zotero über<br>werden.                                                                                                    | auf den<br>en Titel<br>rnommen |
|                                                | Speichern in:<br>Temporäre Merkliste  Speichern Marketing – eine Bilanz : Erfolgsfaktorenforschung – Internet-Marketing – Internationales Marketing                                                                                                    | – Digitalisierung                  | Bei Fragen zur Literatursuche hilft<br>Ihnen unser Info-Team. Rufen Sie<br>uns während der <u>Öffnungszeiten</u><br>an oder schreiben Sie eine Mail<br>an <u>bibliothek@th-nuernberg.de</u> |                                |
|                                                | Erscheinungsort: Wiesbaden<br>Verlag: Springer Gabler<br>Erscheinungsjahr: [2023]<br>Umfang: 1 Online-Ressource (XLII, 290 Seiten)<br>ISBN: 9783658390358<br>Schlagwort: Marketing / Erfolgsfaktor<br>IVolltext                                                                                                    |                                    | Ihre IP-Adresse<br>Ihre IP-Adresse 141.75.<br>gehört zum Netz der Technischen<br>Hochschule Nürnberg. Sie können<br>auf lizenzierte E-Books,<br>E-Journals und Volltexte<br>zugreifen.      |                                |
|                                                | Image: Contract of the contract of the contract | >                                  |                                                                                                    |                                |

### ohm UNTERSCHIED MONOGRAPHIE/ SAMMELWERK

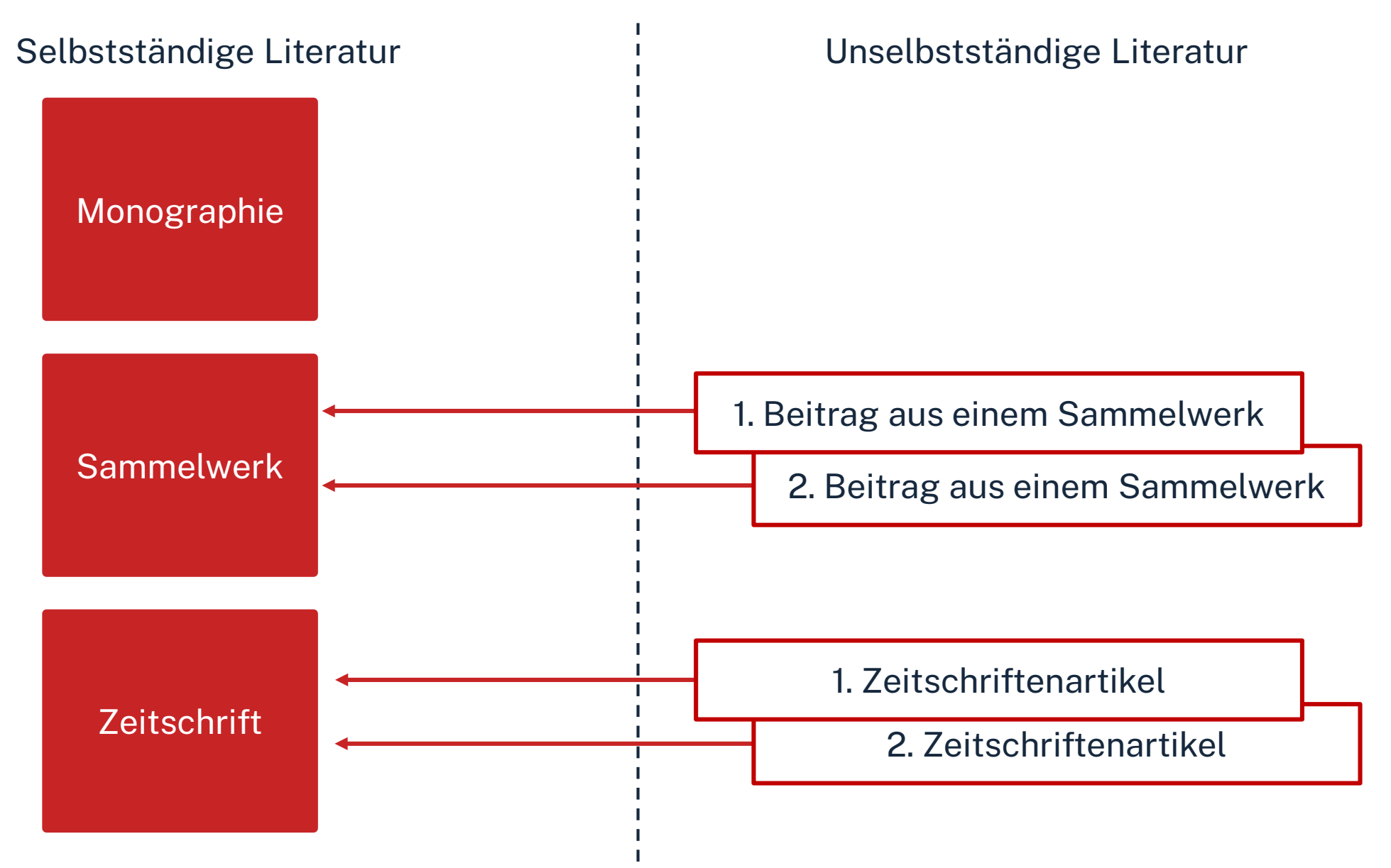

## ohm UNTERSCHIED MONOGRAPHIE/ SAMMELWERK

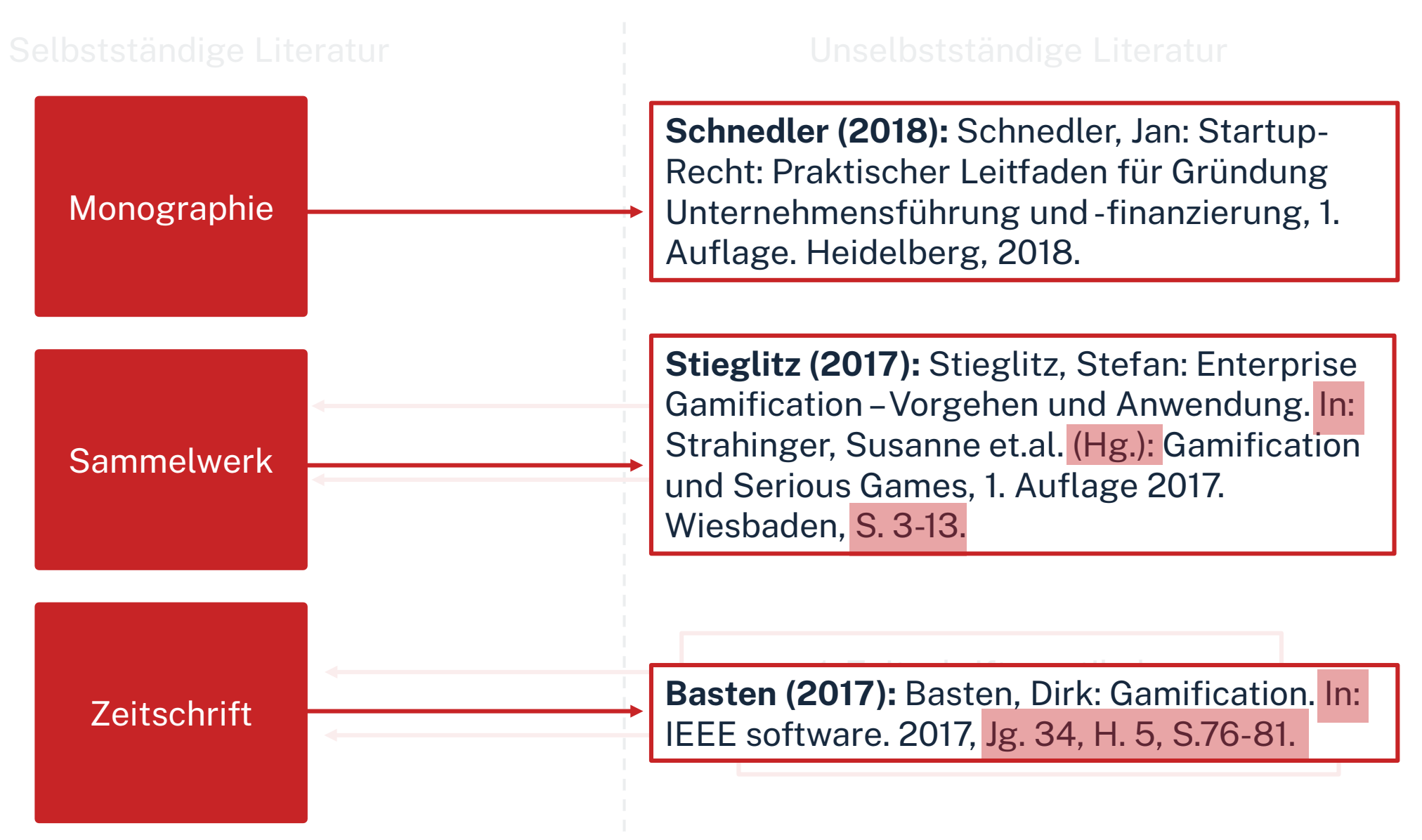

### ohm Aufnahme von Sammelwerksbeiträgen

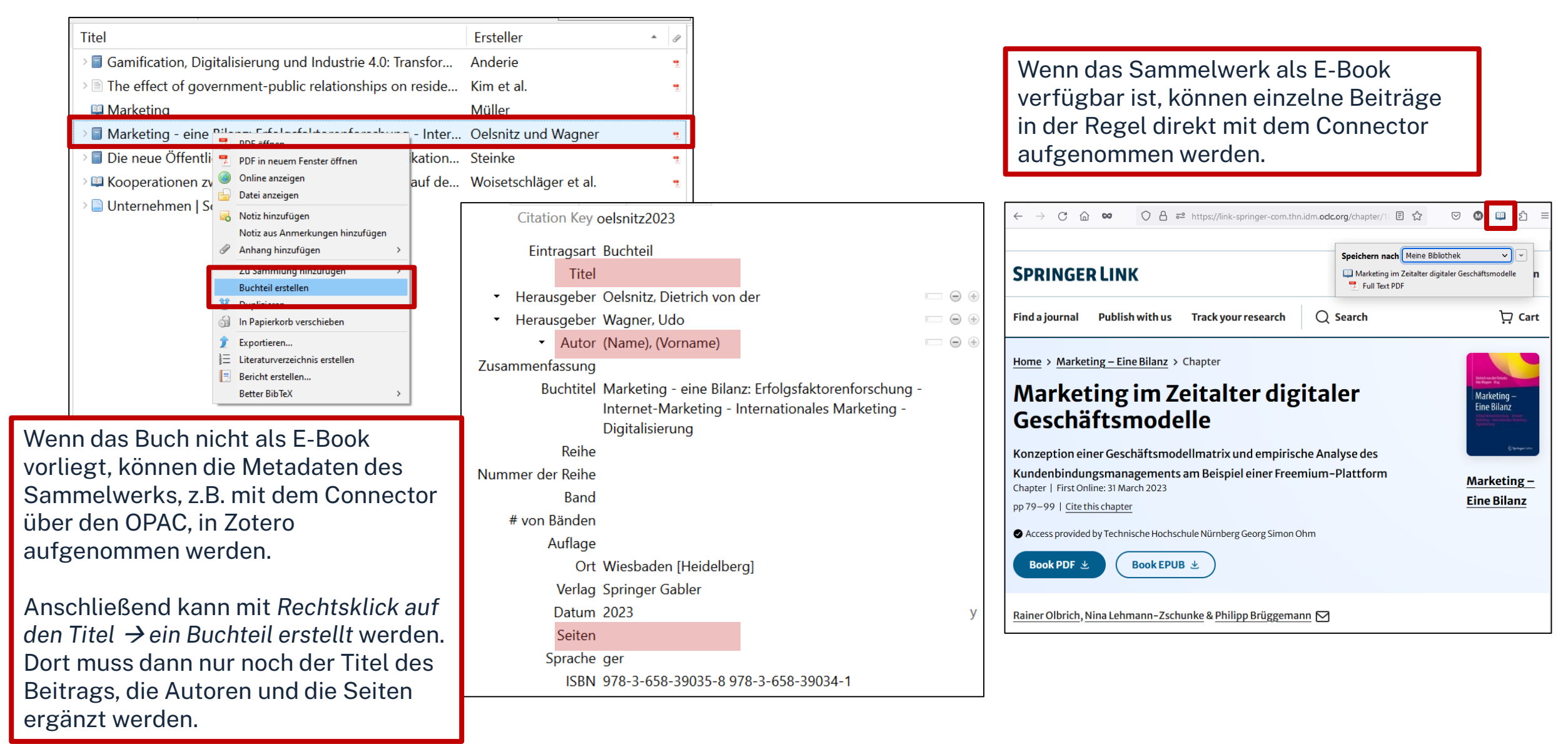

#### ohm PDF in Zotero anhängen

Wird der Zotero-Connector in Datenbanken verwendet, wird das PDF häufig direkt heruntergeladen.

#### Falls nicht gibt es folgende Möglichkeiten:

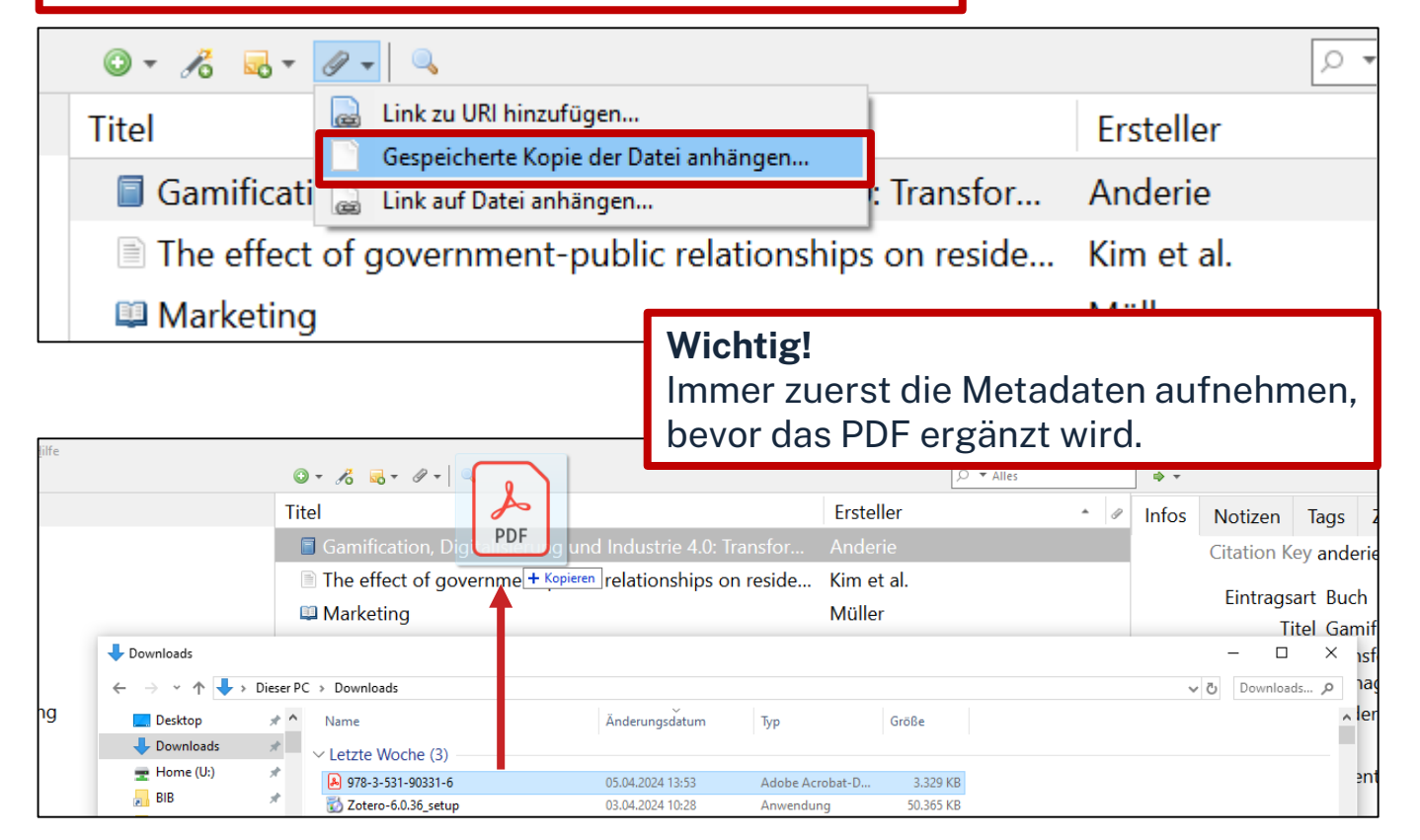

#### Möglichkeit 1:

Das PDF kann über die Büroklammer → Gespeicherte Kopie der Datei anhängen → Dateispeicherort hinzugefügt werden.

#### **Möglichkeit 2:** PDF kann mit *Drag and Drop* auf die zugehörigen Metadaten gezogen werden.

## Aufgabe 2

#### Literatur erfassen: Zotero-Connector

Fügen Sie nun zu dem eben aufgenommenen E-Book (**978-303-141-148-9**) einen beliebigen Beitrag hinzu

- Achten Sie auf die Auswahl einer passenden Eintragsart.
- Laden Sie den Beitrag herunter und speichern Sie ihn als Kopie der Datei an Ihrer Titelaufnahme.

#### OPAC

Suchen Sie im OPAC nach Literatur zum Thema "Künstliche Intelligenz".

• Exportieren Sie die Daten zu drei beliebigen Titeln in Ihre Zotero-Bibliothek.

## Zusammenfassung: Daten aufnehmen

- Manuell
- Zauberstab für Identifikatoren: ISBN, DOI etc. 🔏
- Zotero-Connector (oben rechts im Browser)

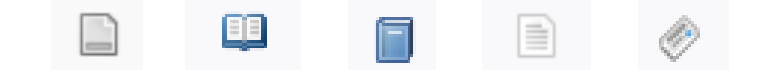

#### ohm Neue Sammlung anlegen

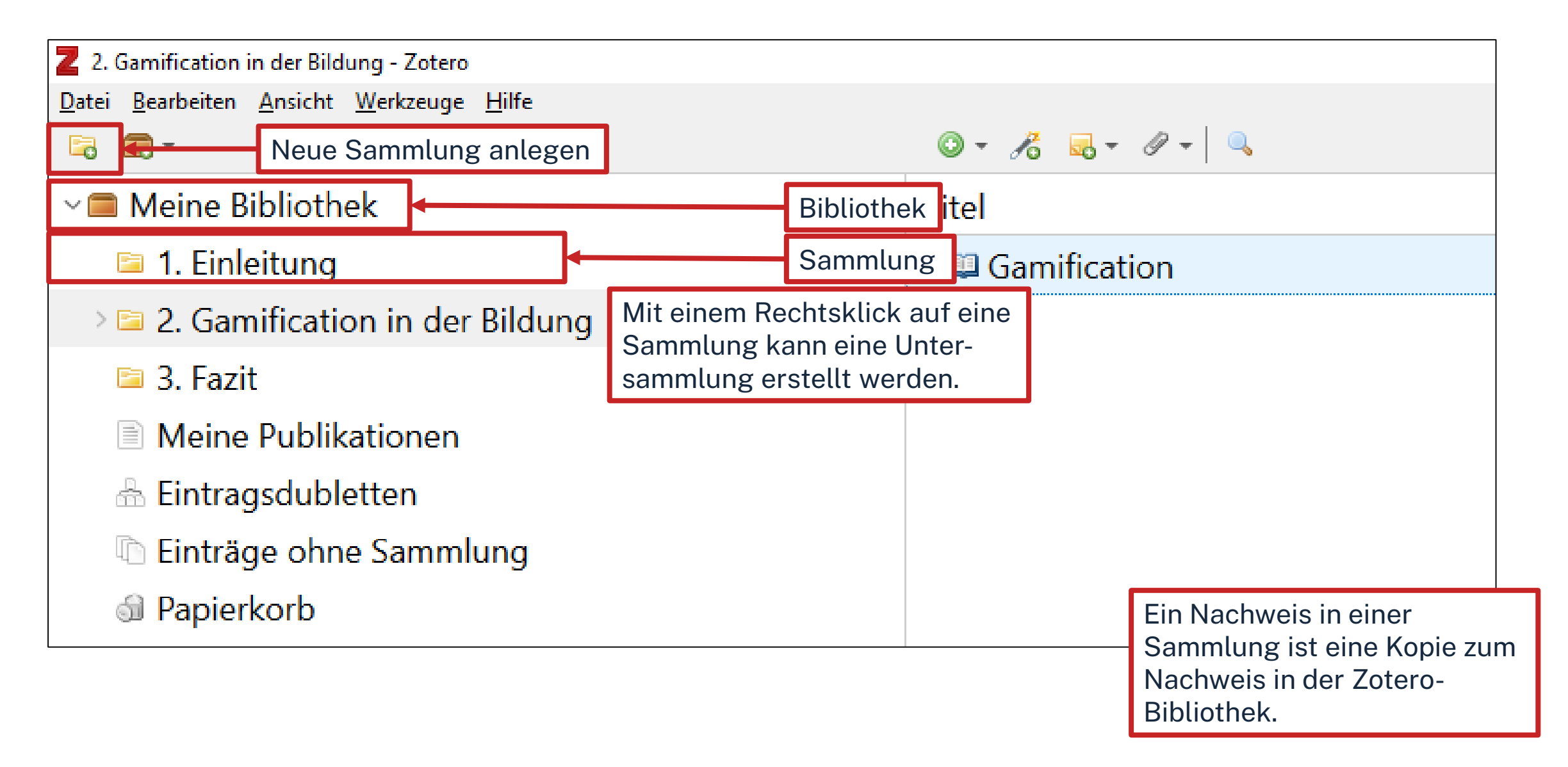

#### ohm PDFs mit Zotero bearbeiten

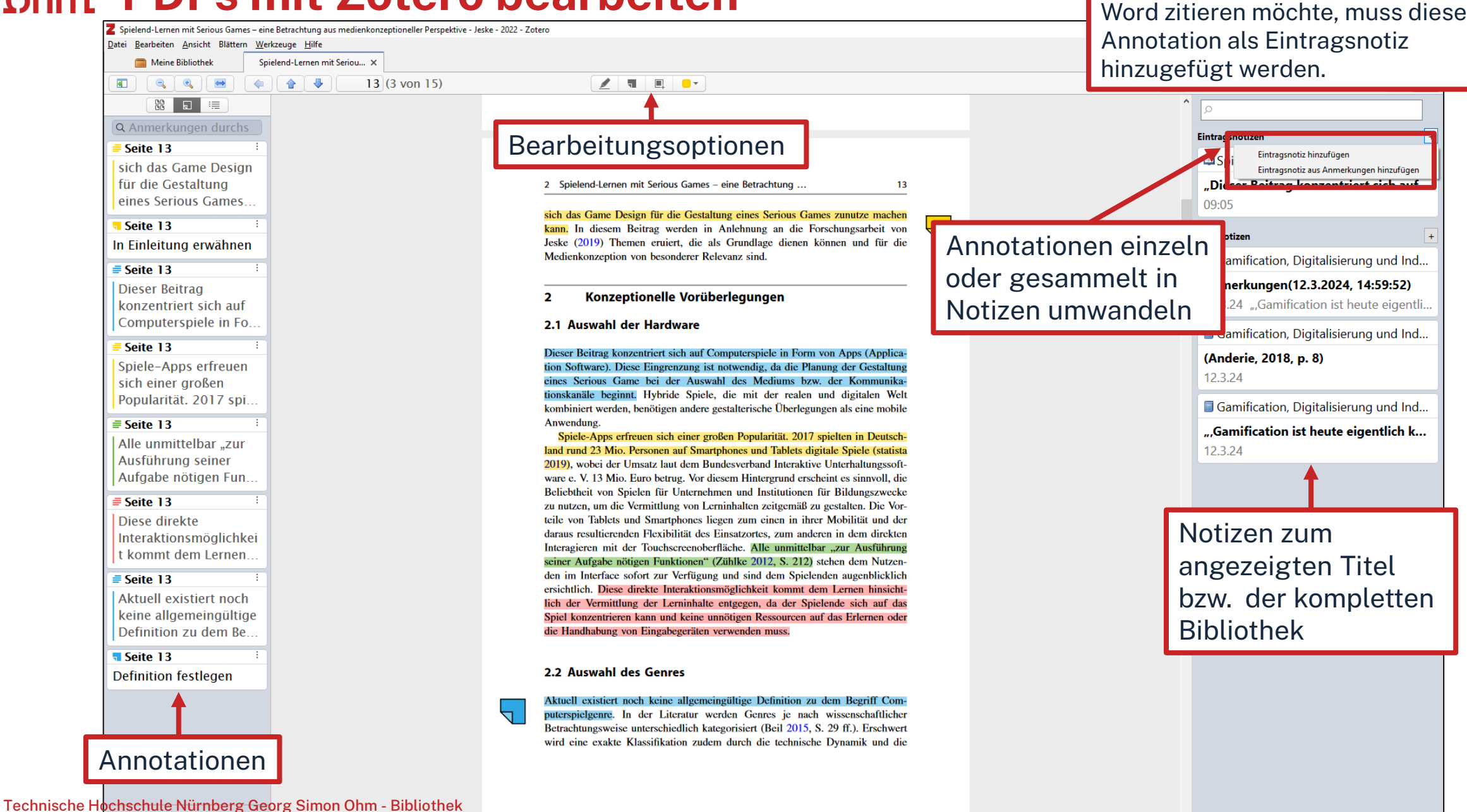

Wenn man eine Annotation direkt in

## **Aufgabe 3** Struktur anlegen und PDFs bearbeiten

Öffnen Sie Zotero und legen Sie zwei Sammlungen "Nachhaltigkeit" und "Baubotanik" an. Fügen Sie einer Sammlung außerdem eine Untersammlung mit beliebiger Bezeichnung hinzu.

Nehmen Sie in einem PDF eine Markierung vor und überführen Sie diese in eine Eintragsnotiz. (Diese Notiz benötigen wir später nochmal.)

## Zitationsstil in Zotero suchen

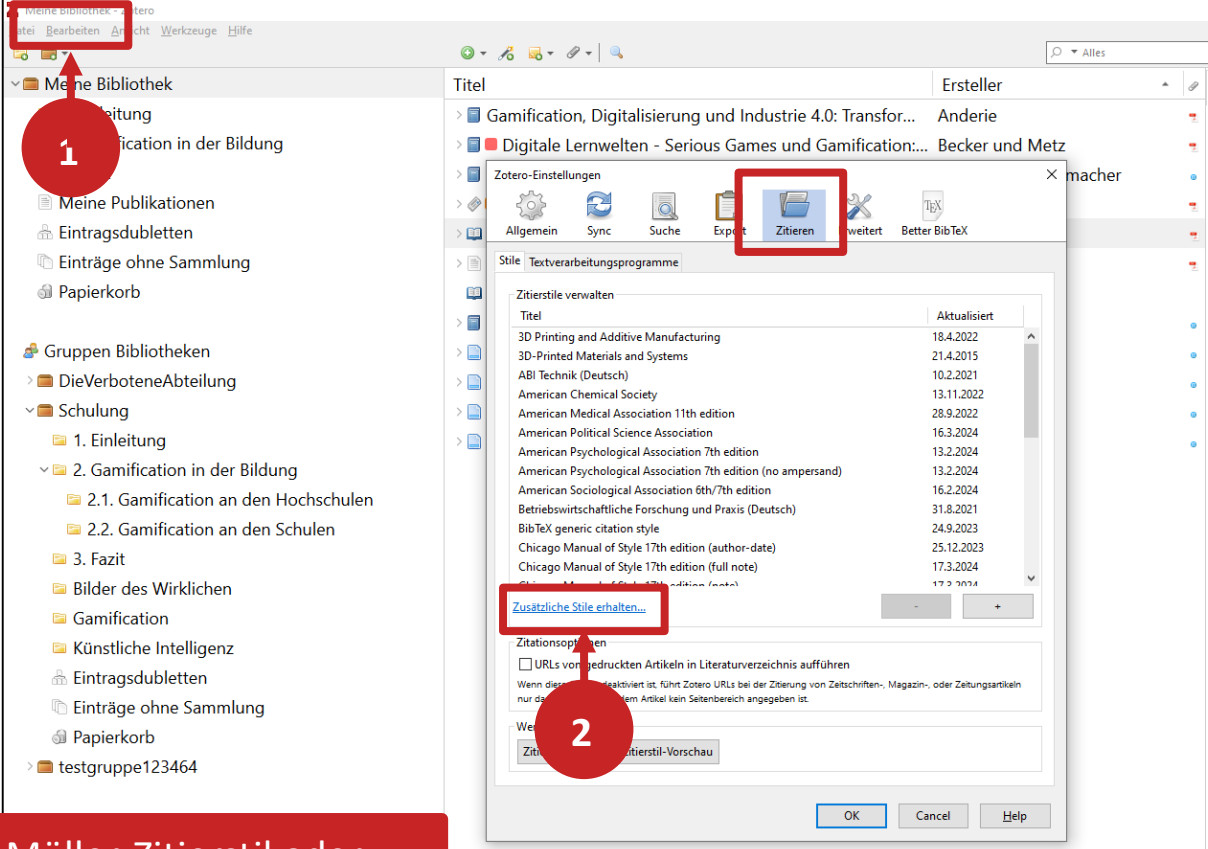

#### Über "Bearbeiten" → "Einstellungen" → "Zitieren" → "Zusätzliche Zitierstile erhalten"

| Citation Key                    | jeskeSpielendLernenMitSerious2022                                                                                            |   |
|---------------------------------|----------------------------------------------------------------------------------------------------|---|
| Eintragsart                     | Buchteil                                                                                                    |   |
| Titel                           | Spielend-Lernen mit Serious Games – eine Betrachtung aus medienkonzeptioneller Perspektive                                   |   |
| <ul> <li>Autor</li> </ul>       | Jeske, Ingrid C. 💿 👄 🖲                                                                                                    | ) |
| <ul> <li>Herausgeber</li> </ul> | Becker, Wolfgang 📼 👄 🕀                                                                                                    | ) |
| <ul> <li>Herausgeber</li> </ul> | Metz, Maren 💿 🕀                                                                                                    | ) |
| Zusammenfassung                 |                                                                                                    |   |
| Buchtitel                       | Digitale Lernwelten – Serious Games und Gamification:<br>Didaktik, Anwendungen und Erfahrungen in der Beruflichen<br>Bildung |   |
| Reihe                           |                                                                                                    |   |
| Nummer der Reihe                |                                                                                                    |   |
| Band                            |                                                                                                    |   |
| # von Bänden                    |                                                                                                    |   |
| Auflage                         |                                                                                                    |   |
| Ort                             | Wiesbaden                                                                                                    |   |
| Verlag                          | Springer Fachmedien                                                                                                    |   |
| Datum                           | 2022 y                                                                                                    |   |
| Seiten                          | 11-25                                                                                                    |   |
| Sprache                         | de                                                                                                    |   |
| ISBN                            | 978-3-658-35059-8                                                                                                    |   |
| Kurztitel                       |                                                                                                    |   |
| URL                             | https://doi.org/10.1007/978-3-658-35059-8_2                                                                                  |   |
| Heruntergeladen am              | 12.3.2024, 14:24:34                                                                                                    |   |
| Archiv                          |                                                                                                    |   |
| Standort im Archiv              |                                                                                                    |   |
| Bibliothekskatalog              | Springer Link                                                                                                    |   |
| Signatur                        |                                                                                                    |   |
| Rechte                          |                                                                                                    |   |
| Extra                           | DOI: 10.1007/978-3-658-35059-8_2                                                                                             |   |
| Hinzugefügt am                  | 12.3.2024, 14:24:34                                                                                                    |   |
| Geändert am                     | 12.3.2024, 14:26:12                                                                                                    |   |
|                                 |                                                                                                    |   |

ф т

Infos Notize

ACHTUNG: Der Müller-Zitierstil oder der Stil der Fakultät SW kann auf diese Weise nicht gefunden werden! (Vgl. folgende Folie)

### Hausinterne Zitierstile: BW, SW, AC

Der Zitierstil der Fakultät BW kann unter *Literatursuche nach Fakultäten* → <u>Fakultät BW</u> → Schulungsunterlagen heruntergeladen werden

- Wichtig: Die .zip-Datei entpacken!
- Das Hinzufügen kann entweder über einen Doppelklick auf die .csl-Datei oder wie im Screenshot gezeigt erfolgen

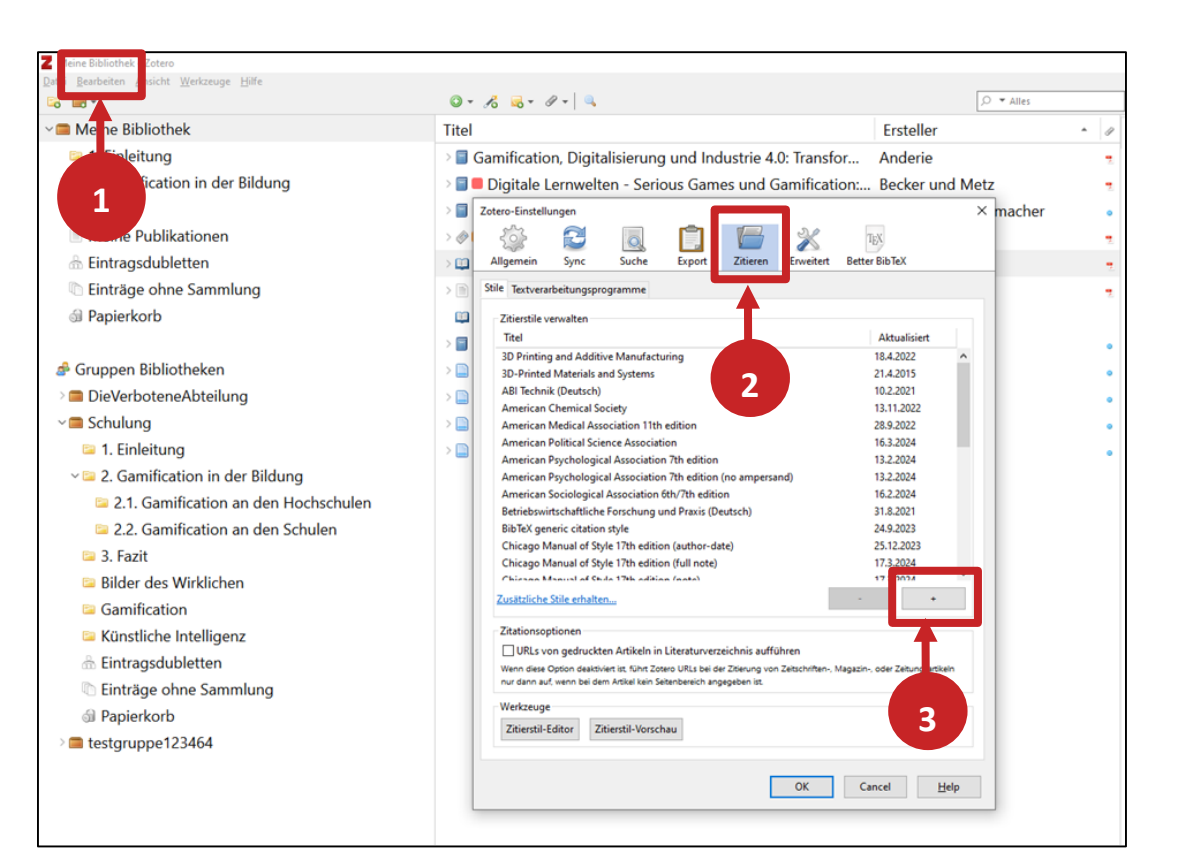

## Weitere nützliche Funktionen

### Literaturlisten ausgeben

- 1. Alle Titel in der Titelliste (ganze Bibliothek, ganze Sammlung oder Auswahl) markieren
- 2. Rechtsklick
- 3. Literaturverzeichnis erstellen
- 4. Zitierstil wählen
- 5. Ausgabemodus & Ausgabemethode wählen

| Titel                           |                                                         |        | Ersteller              | * d | 2 |  |
|---------------------------------|---------------------------------------------------------|--------|------------------------|-----|---|--|
| > 🖹 Gamification                | Basten                                                  | •      | . ^                    | •   |   |  |
| 🔾 🗐 Intermedial studies: an int | roduction to meaning a                                  | cross  | Beate Schirrmacher     |     |   |  |
| 🔉 🗓 § 5 Verhältnis zu anderen I | Leistungen                                              |        | Becker                 | •   |   |  |
| > 🗐 1 1=10                      |                                                         |        | Beetz                  |     | Э |  |
| 屠 Produktentwicklung in der     | r Chemie – Studium als \                                | /orbe  | Blasco                 |     |   |  |
| 🔾 🗐 Intermedial studies: an int | roduction to meaning a                                  | cross  | Bruhn und Schirrmacher | (   | S |  |
| ) 💷 Die Gamifizierung der Hoo   | chschullehre – Potenziale                               | e und  | Fischer et al.         |     |   |  |
| > 🖹 Size-Dependent Phase Tra    | ansformation of Catalytic                               | ally A | Fischer et al.         |     |   |  |
| Quantitative intertextuality    | у                                                       |        | Forstall               |     |   |  |
| > 🕮 Crowdsourcing – die kolla   | borative Entwicklung vo                                 | n Ide  | Gaßner                 |     |   |  |
| 💷 Intermedial studies 📱 🏻       | DF öffnen                                               |        | Jørgen Bruhn           |     |   |  |
| → 🗐 Kunststoffchemie fü 🧧 🛛     | DF in neuem Fenster öffnen<br>nline anzeigen            |        | Kaiser                 |     | э |  |
| 🔿 🗐 🗏 Klang.Kunst.Bild 🛛 📓 Se   | chnappschuss anzeigen                                   |        | Klang, Kunst, Bild     |     | э |  |
| 🗧 Productive fandom 🧧 🎴         | atei anzeigen                                           |        | Lamerichs              |     |   |  |
| 🍘 Wasserlösliche Meta 🚽 Ve      | otiz aus Anmerkungen erstellen<br>erfügbare PDFs finden | he M   | Lippert                |     |   |  |
| → 🕮 Tough Mudder: Onli 🔤 zu     | u Sammlung hinzufügen >                                 |        | Marell und Richardsen  |     |   |  |
| 🔾 🗐 Evolutionary machir 剑 🖢     | Papierkorb verschieben                                  | ıms a  | Mirjalili et al.       |     |   |  |
| 🕮 Gamifizierung mit B 👗 Eir     | nträge zusammenführen                                   |        | Morschheuser et al.    |     |   |  |
| 🔾 🗐 Gamification, Digita 📔 Lit  | teraturverzeichnis erstellen                            | nsfor  | Müller                 |     | : |  |
| > 🛛 Formulation engine 💷 📴      | ericht erstellen                                        |        | Norton et al.          | G   | • |  |
| > 📮 CFD: An Innovative and Li   | etter BibTeX >                                          | ne Fo  | Norton und Sun         |     |   |  |

## Weitere nützliche Funktionen

### **Bericht erstellen**

- 1. Titel auswählen
- 2. Rechtsklick
- 3. Bericht erstellen

Der Bericht enthält alle Metadaten zu den Titeln, sowie alle Notizen.

| Titel                |                                                   | Ersteller 🔺 🖉                                                                                                    |
|----------------------|---------------------------------------------------|----------------------------------------------------------------------------------------------------|
| > 🖹 Gamification     |                                                   | Basten 🛫 🗅                                                                                                    |
| > 🗐 Intermedial stu  | udies: an introduction to meaning across          | Beate Schirrmacher                                                                                                    |
| 🔉 🖺 § 5 Verhältnis : | zu anderen Leistungen                             | Becker                                                                                                    |
| > 🗐 1 1=10           |                                                   | Beetz •                                                                                                    |
| Produktentwic        | klung in der Chemie – Studium als Vorbe           | Blasco                                                                                                    |
| > 🗐 Intermedial st   | PDF öffnen                                        | Bruhn und Schirrmacher o                                                                                                    |
| > 🕮 Die Gamifizier   | Online anzeigen     Z Zotero     Datei Bearbeiten |                                                                                                    |
| > 🖹 Size-Depende     | Schnappschuss anzeigen ta                         | Die Gamifizierung der Hochschullehre – Potenziale und                                                                                                    |
| 🗐 Quantitative ii    | Notiz aus Anmerkungen erstellen                   | Herausforderungen                                                                                                    |
| 🔉 🕮 Crowdsourcin     | Verfügbare PDFs finden                            | Eintragsart Buchteil<br>Herausgeber Susanne Strahringer                                                                                                    |
| 🕮 Intermedial st     | Zu Sammlung hinzufügen                            | Herausgeber Christian Leyh<br>Autor Helge Fischer<br>Autor Matthias Heinz                                                                                                    |
| > 🗐 Kunststoffche    | in Papierkorb verschieben                         | Autor Lars Schlenker<br>Autor Sander Münster                                                                                                    |
| > 🗐  Klang.Kunst     | Exportieren                                       | Autor Fabiane Follert<br>Autor Thomas Köhler<br>Datum 2017                                                                                                    |
| Productive far       | Literaturverzeichnis erstellen                    | Sprache de<br>Bibliothekskatalog DOLorg (Crossref)                                                                                                    |
| 🞓 Wasserlöslich      | Bericht erstellen                                 | URL http://link.springer.com/10.1007/978-3-658-16742-4_9<br>Heruntergeladen am 25.5-2022, 16732309<br>Extra Series Tille: Edition HMD DOI: 10.1007/978-3-658-16742-4_0                                                                              |
| 🔉 🕮 Tough Mudde      | r: Online Influencer im Matsch                    | Ort Wiesbaden<br>Verlag Springer Fachmedien Wiesbaden                                                                                                    |
| > 🗐 Evolutionary n   | achine learning techniques: alg                   | ISBN 978-3-658-16741-7 978-3-658-16742-4<br>Seiten 113-125<br>Buchthal Camifection und Sarious Gamas                                                                                                    |
| 💷 Gamifizierung      | mit BPMN                                          | Geändert am 25,5,2022, 16:23:09<br>Geändert am 25,5,2022, 16:23:09                                                                                                    |
|                      |                                                   | Notizen:                                                                                                    |
|                      |                                                   | "Punkte, Abzeichen, Bestenlisten – und schon fällt der Begriff der Gamifizierung. Die fortschreitende<br>Digitalisierung vereinfacht den Einsatz sogenannter Spielelemente in der akademischen Bildung<br>erheblich" (Fischer et al., 2017, p. 113) |

Anhänge

• Fischer et al. - 2017 - Die Gamifizierung der Hochschullehre – Potenziale .pdf

Evolutionary machine learning techniques: algorithms and applications

Eintragsart Buch Herausgeber Seyedali Mirjalili Herausgeber Hossam Faris

### ohm Arbeiten mit Zotero und Word: WordAddIn

Entwurf Layout Ref

5-0 💉 🖬 - 🐶 -

Document Preferences

Refresh

💭 Unlink Citations

· 2 · I · 1 · I · X

Einfügen

Ż

Insert

Note

Z

Add/Edit

Citation Bibliography

🗅 🧀 🔒 🜄

Add/Edit

Einfügen des

Literaturverzeichnisses

Einfügen von Notizen

WordAddIn wird automatisch mit der Zotero-Desktop-App installiert.

Mit **Add/Edit Citation** kann ein Nachweis eingefügt werden. Vor dem ersten Nachweis wird nach dem gewünschten Zitierstil gefragt.

Um Titel hinzuzufügen kann man die rote Suchleiste oder aber mit einem Klick auf das "**Z**" die *"klassische Ansicht*" nutzen (siehe nächste Folie). Lorem ipsum dolor sit amet, consetetur sadipscing elitr, sed diam nonumy eirmod tempor invidunt ut labore et dolore magna aliquyam erat, sed diam voluptua.<sup>1</sup> At vero eos et accusam et justo duo dolores et ea rebum. Stet clita kasd gubergren, no sea takimata sanctus est Lorem ipsum dolor sit amet. Lorem ipsum dolor sit amet, consetetur sadipscing elitr, sed diam nonumy eirmod tempor invidunt ut labore et dolore magna aliquyam erat, sed diam voluptua.<sup>2</sup> At vero eos et accusam et justo duo dolores et ea rebum. Stet clita kasd gubergren, no sea takimata sanctus est Lorem ipsum dolor sit amet.<sup>3</sup>

Zotero

Acrobat Citavi 🛛 🖓 Was möchten Sie tun?

",Gamification ist heute eigentlich kein Thema mehr – in der Games-Branche will darüber niemand mehr reden', so eine Branchenvertreterin am Rande der führenden Entwicklerkonferenz Quo <u>Vadis</u> in Berlin"<sup>4</sup>

#### Literaturverzeichnis

Anderie (2018): Anderie, Lutz: Gamification, Digitalisierung und Industrie 4.0:

1 · 1 · 1 · 2 · 1 · 3 · 1 · 4 · 1 · 5 · 1 · 6 · 1 · 7 · 1 · 8 · 1 · 9 · 1 · 10 · 1 · 11 · 1 · 12 · 1 · 13

Transformation und <u>Disruption</u> verstehen und erfolgreich managen, Wiesbaden: Springer Gabler, 2018

Basten (2017): Basten, Dirk: Gamification, in: IEEE Software, 34. Jg., Heft 5, 2017, S. 76-81

Fischer/Heinz/Schlenker/Münster/Follert/Köhler (2017): Fischer, Helge; Heinz, Matthias; Schlenker, Lars; Münster, Sander; Follert, Fabiane; Köhler, Thomas: Die Gamifizierung der Hochschullehre – Potenziale und Herausforderungen, in: Strahringer, Susanne; Leyh, Christian (Hrsg.): Gamification und Serious Games, Wiesbaden: Springer Fachmedien Wiesbaden, 2017, S. 113–125

Tlili/Chang (2019): Tlili, Ahmed; Chang, Maiga (Hrsg.): Data Analytics Approaches in Educational Games and Gamification Systems, Singapore: Springer Singapore, 2019

### ohm Arbeiten mit Zotero und Word: Word-AddIn

| <b>Z· (</b> And | lerie, 2018                                                                                                    |  |
|-----------------|----------------------------------------------------------------------------------------------------|--|
|                 | Gamification, Digitalisierung und Industrie 4.0:<br>Transformation und Disruption verstehen und<br>erfolgreich managen |  |
|                 | Anderie (2018) Springer Gabler: Wiesbaden<br>Seite ~<br>Präfix:                                                        |  |
|                 | Autor auslassen                                                                                                    |  |

#### Seitenzahl, Präfix und Suffix hinzufügen

Zitation mit Eingabe in die Suchleiste hinzufügen, anschließend in das Feld klicken. Seitenzahl etc. einfügen und mit Enter bestätigen.

#### Oder

*"Klassische Ansicht"* öffnen, passende Zitation wählen und Seitenzahl unten ergänzen.

| Zitation hinzufügen/ändern   |                                                                 |                 |           | × |
|------------------------------|-----------------------------------------------------------------|-----------------|-----------|---|
|                              |                                                                 | ٩               | ⊃ ▼ Alles |   |
| ~ Meine Bibliothek ^         | Titel                                                           | Ersteller       | θ         |   |
| 📁 1. Einleitung              | > 🗐 1 1=10                                                      | Beetz           | 0         | ^ |
| > 🔤 2. Gamificati            | 🔉 💵 § 5 Verhältnis zu anderen Leistungen                        | Becker          | 2         |   |
| 📁 3. Fazit                   | 🔉 🎰 Bürgerliches Gesetzbuch § 242 Leistung nach Treu und Glau   |                 | 2         |   |
| Meine Publik                 | > 🕮 CFD: An Innovative and Effective Design Tool for the Food I | Norton und Sun  | 2         |   |
| 🗅 Einträge ohn               | 🖪 Chemische Analytik Leitfaden zur Ermittlung von Messuns       |                 |           |   |
|                              | > 💷 Crowdsourcing – die kollaborative Entwicklung von Ideen     | Gaßner          | 2         |   |
| 🍰 Gruppen Biblio             | > 🗐 🗖 Data Analytics Approaches in Educational Games and Ga     | Tlili und Chang | 2         |   |
| > 🗖 DieVerboten              | > 🕮 Designed Food Structures Based on Hydrocolloids             | Wolf            | 7         |   |
| ✓■ Schulung                  | 🕮 Die Einschreibung ethischen Raums - Zehn Thesen über Tod      | Sobchack        |           |   |
| Präfix:<br>Suffix:           | Seite ~                                                         | assen           |           |   |
| Editor anzeigen Mehrere Quel | len                                                             |                 | Cancel OK |   |

## Aufgabe 4

#### Zitieren

- Wählen Sie in Zotero einen passenden Zitierstil aus.
- Öffnen Sie ein Word-Dokument und tippen Sie einen beliebigen Satz ein. Fügen Sie zu diesem Satz einen Quellenhinweis mit Seitenangabe hinzu.
- Fügen Sie die in Aufgabe 3 angelegte Notiz ein.
- Fügen Sie nun auch eine Literaturverzeichnis in Ihr Dokument ein.

Ωhm

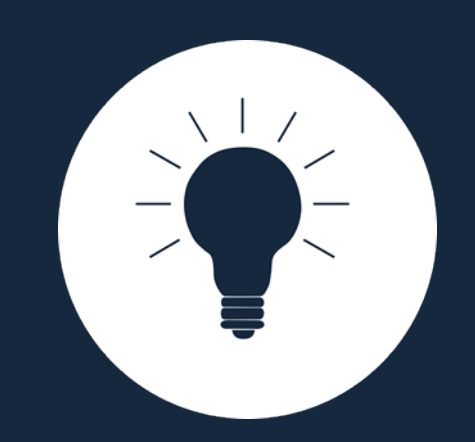

## Sonstiges, Tipps & Tricks

### ohm Zotero-Syncing

- Mit einem Zotero-Account werden die Zotero-Daten zwischen verschiedenen Computern synchronisiert
  - Nutzen der WebLibrary über zotero.org
- Besteht aus:
  - Data-Syncing = Synchronisation aller Daten ohne Anhänge
     → kostenlos und unbegrenzt möglich
  - File-Syncing = Synchronisation angefügter Dokumente
     → begrenzt auf 300MB kostenlosen Speicherplatz
- Login in Zotero-Account über die Desktopanwendung: "Bearbeiten" → "Einstellungen" → "Sync"

### ohm Gruppen

 Gruppenbibliotheken zum gemeinschaftlichen Nutzen einer Bibliothek mit verteilten Rechten

Neue Gruppe...

Neuer Feed

(Weiterleitung auf Zotero.org)

- Anlegen:
  - In der Desktopanwendung:
  - Erstellung über Zotero.org
- Gruppentypen: Privat, Öffentlich mit geschlossener Mitgliedergruppe, Öffentlich mit offener Mitgliedergruppe

6

 Diverse Gruppeneinstellungen, Rechtevergabe f
ür Mitglieder und Zugriffsbeschr
änkungen

### ohm Zotero für mobile Endgeräte

- Zotero.org-Account
- Apps

z.B. Zoo for Zotero (Android), Zotero-App (iOS)

- Zotero-Connector am mobilen Endgerät
  - Share-Option unter iOS
  - Save-Page: <u>https://www.zotero.org/save</u> → Speichern über Identifier nach Anmeldung
  - Speichern über WebLibrary (Identifier)

### ohm Tipps und Tricks

- Kleine Symbole weisen auf weitere Optionen oder Hilfe hin! Einfach mal draufklicken!
- Nutzen Sie Zotero schon vor der Abschlussarbeit!
- Probieren Sie alles aus!
- Tragen Sie Ihre Daten einheitlich und sorgfältig ein!
- Überprüfen Sie automatisiert übernommene Daten!
- Behalten Sie einen einmal gewählten Zitationsstil bei!
- Nutzen Sie das Zotero-Forum und die Zotero-Dokumentation!
- Fragen Sie nach!

## **Noch Fragen?**

### Information Bibliothek Mail: bibliothek@th-nuernberg.de Hotline: 0911 / 5880-4000

Weitere <u>Schulungen</u> der Bibliothek:

- Abschlussarbeitsberatung: Terminanfrage über Anny
- Zotero-Sprechstunde: Terminanfrage über Anny

Angebote des Schreibzentrums: Peer-Schreibberatung

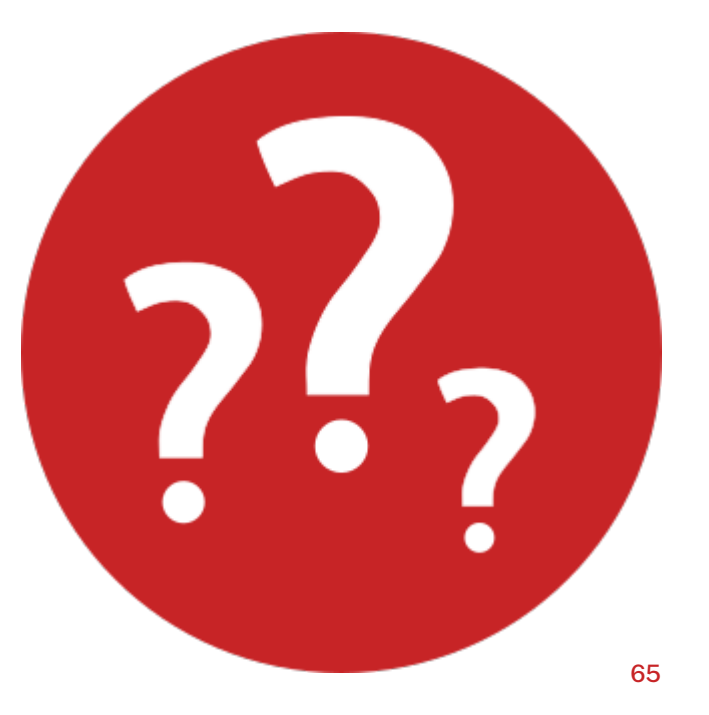